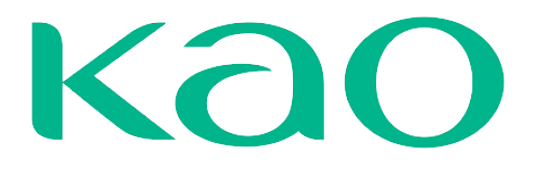

# MANUAL DE USO COUPA

PORTAL DE PROVEEDORES (CSP)

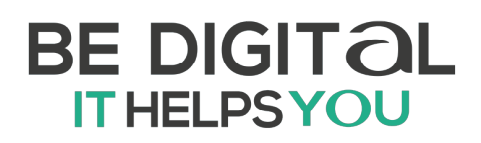

# Tabla de contenido

| ¿QUÉ ES COUPA?                                                                                                    | 3                    |
|----------------------------------------------------------------------------------------------------|----------------------|
| PORTAL DE PROVEEDORES (Coupa Supplier Portal)                                                                                                 | 4                    |
| Coupa Supplier Portal – CSP<br>REGISTRO EN EL COUPA SUPPLIER PORTAL (CSP)                                                                     |                      |
| Perfil Público en Coupa<br>Solicitud de Información de KAO<br>AUTENTICACIÓN MULTIFACTOR                                                       | 8<br>8<br>9          |
| INVITACIÓN A USUARIOS                                                                                                    | 14                   |
| AGREGAR ENTIDAD JURÍDICA                                                                                                    | 15                   |
| PÁGINA DE INICIO                                                                                                    | 22                   |
| SOLICITUDES DE CONEXIÓN                                                                                                    | 22                   |
| NOTIFICACIONES                                                                                                    | 23                   |
| GESTIÓN DE ÓRDENES DE COMPRAS                                                                                                    | 25                   |
| Cambios en la Orden de Compra<br>Envío de Albarán (Proveedor / ASN<br>Estados de las Órdenes de Compra<br>REGISTRO Y GESTIÓN DE FACTURAS      | 29<br>30<br>32<br>32 |
| Registro de Facturas con OC / Contrato<br>Factura Sin OC – Contrato / Financiera                                                              |                      |
| Registro de Notas de Crédito<br>Envío desde el Portal (CSP)<br>Inconsistencias en las facturas<br>Aprobación para Pago<br>Comprobante de Pago |                      |
| MANEJO, GESTIÓN Y CREACIÓN DE INFORMES                                                                                                    |                      |

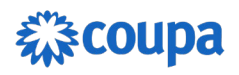

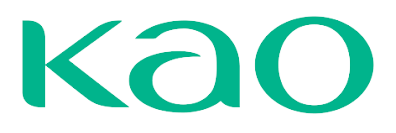

# ¿QUÉ ES COUPA?

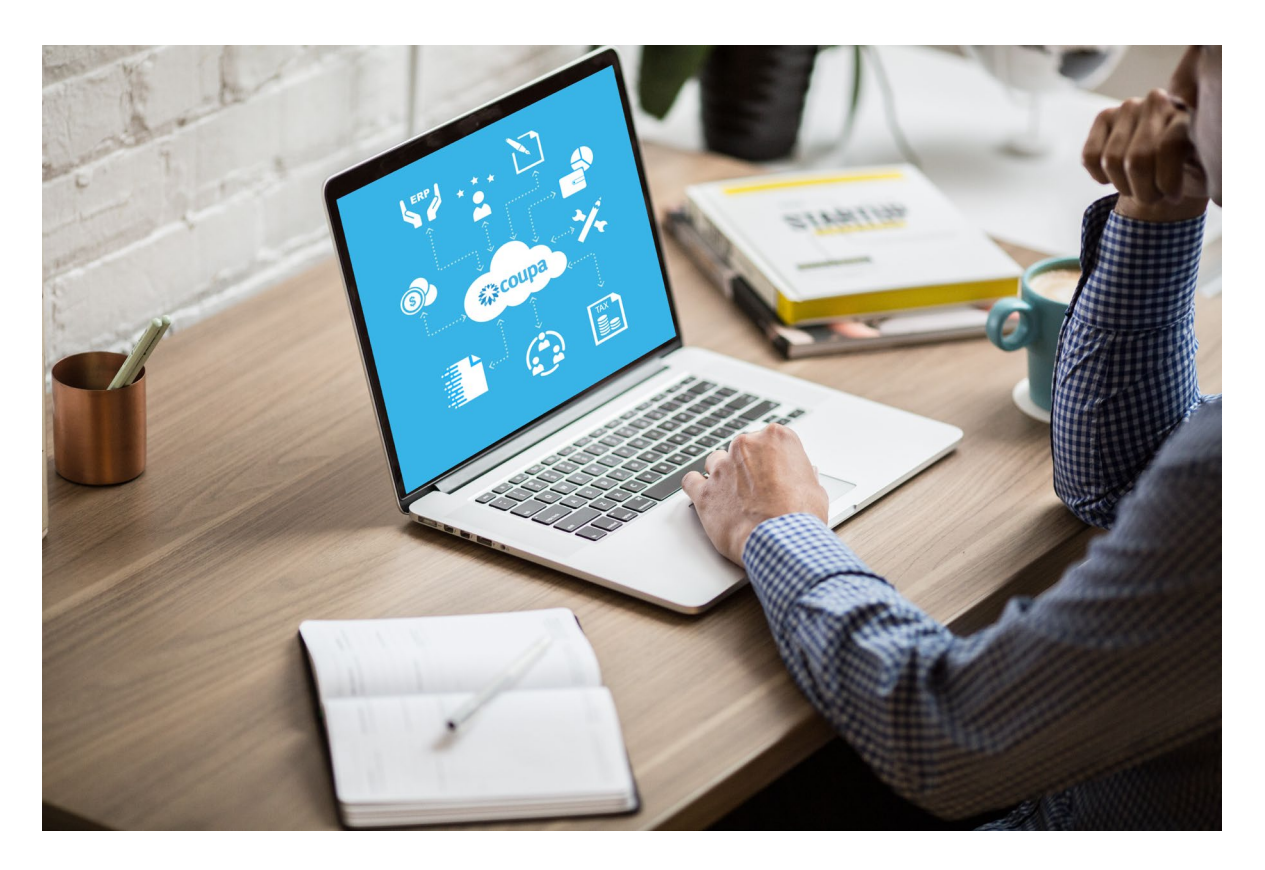

Coupa Software es una solución holística de administración del gasto, que permite gestionar todo el proceso de compras de manera automática, centralizada y en conexión a los sistemas de la organización. Algunas cifras importantes de la solución:

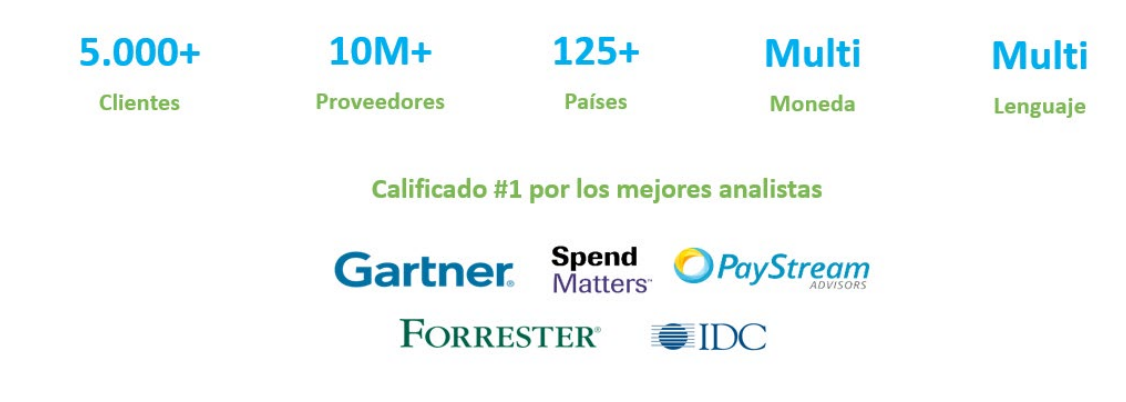

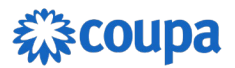

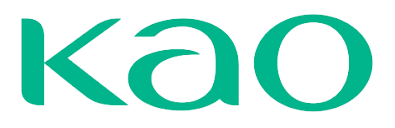

## **PORTAL DE PROVEEDORES (Coupa Supplier Portal)**

### **Coupa Supplier Portal – CSP**

El Portal de Proveedores de Coupa es donde el proveedor puede gestionar sus órdenes de compra, crear y monitorear sus facturas y notas créditos, entre otros. Es una herramienta gratuita para que los proveedores interactúen y colaboren fácilmente con KAO. Interactuar en el Portal no tiene costo y es una oportunidad para que otras compañías, clientes de Coupa, los puedan encontrar.

Estas las acciones que estarán habilitadas en el portal de proveedores:

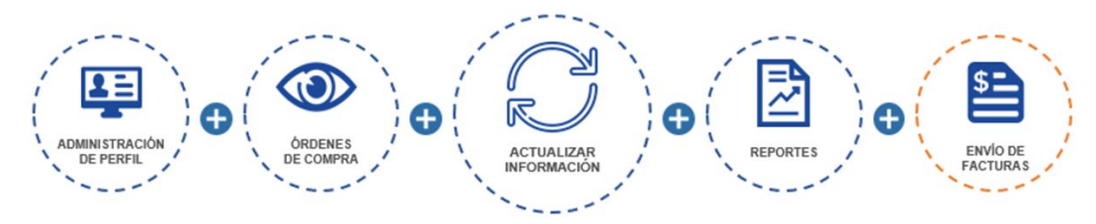

## **REGISTRO EN EL COUPA SUPPLIER PORTAL (CSP)**

1. Recibirá un correo proveniente de Coupa Supplier Portal, indicándole que KAO lo ha invitado a inscribirse al Coupa Supplier Portal:

Acción requerida - Kao Chemicals Europe SLU y su afiliada Kao Corporation SAU Instrucciones de inscripción en registro

Proporcionado por 🗱 COUPA

Hola, Proveedor Demo - CSP:

Gestionamos todos los gastos comerciales de forma electrónica para asegurarnos de que le paguen a tiempo y evitar la pérdida de documentos.

Con el fin de garantizar hacer negocios con nosotros, tiene 48 horas para registrar su cuenta. ¡Póngase en contacto con nosotros en supplier@coupa.com si no puede registrarse por algún motivo!

Juanita Gonzalez Kao Chemicals Europe SLU y su afiliada Kao Corporation SAU

Únase al Coupa Supplier Portal

Reenviar invitación

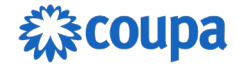

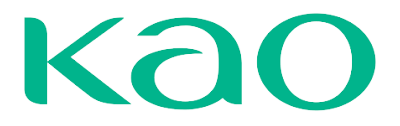

2. Usando el botón **Unirse al Coupa Supplier Portal** será dirigido al Portal de Proveedores de Coupa para comenzar su registro.

3. Usando el botón **Reenviar invitación** podrá redirigir esta invitación a alguien más de su organización, ingresando su correo.

4. Una vez de clic en la opción "**Unirse al Coupa Supplier Portal**" deberá completar su registro en el portal. Para ello tendrá que configurar la contraseña y aceptar las políticas de privacidad y términos de uso de Coupa.

### Crear una cuenta

Kao Chemicals Europe SLU y su afiliada Kao Corporation SAU está utilizando Coupa para realizar transacciones electrónicas y comunicarse con usted. Lo guiaremos a través de una configuración rápida y fácil para su cuenta con Kao Chemicals Europe SLU y su afiliada Kao Corporation SAU para que esté listo para hacer negocios juntos.

| Proveedor Demo - CSP                                 |                                             |
|------------------------------------------------------|---------------------------------------------|
| lombre jurídico de su empresa (o n                   | ombre jurídico personal si es un individuo) |
| Correo electrónico                                   |                                             |
| jgonzalez+supplierkao@parar                          |                                             |
| • Nombre                                             | * Apellido                                  |
| Jenny                                                | Vargas                                      |
| Contraseña                                           | * Confirmar contraseña                      |
|                                                      |                                             |
|                                                      | 90                                          |
| Use al menos 8 caracteres e incluya                  | D C C C C C C C C C C C C C C C C C C C     |
| Use al menos 8 caracteres e incluya                  | D g                                         |
| Use al menos 8 caracteres e incluya<br>• Ραís/Región |                                             |
| Use al menos 8 caracteres e incluya<br>• País/Región | Registro tributario (i)                     |

Crear una cuenta

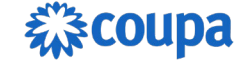

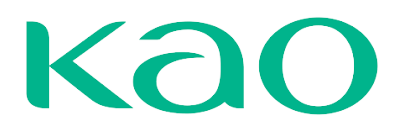

Después de esto haga clic en Crear una cuenta.

5. Ingrese el código enviado a su correo electrónico:

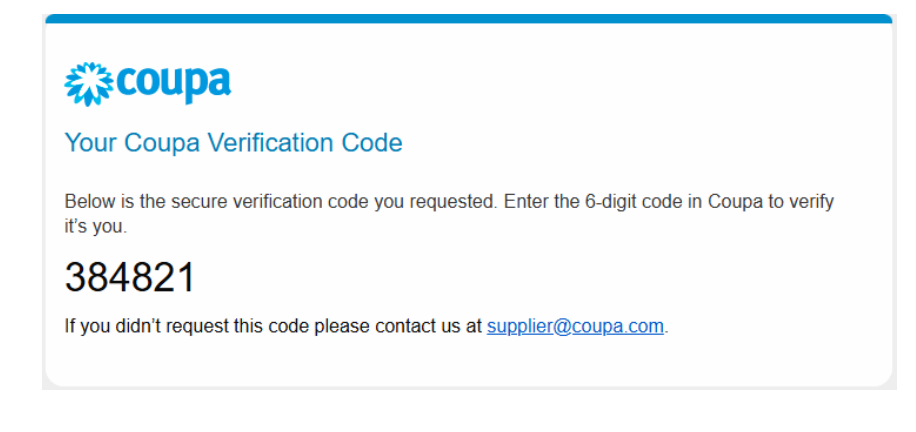

### Verificación de correo electrónico

Hemos enviado un código de verificación único a jgonzalez+supplierkao@parameta.co.

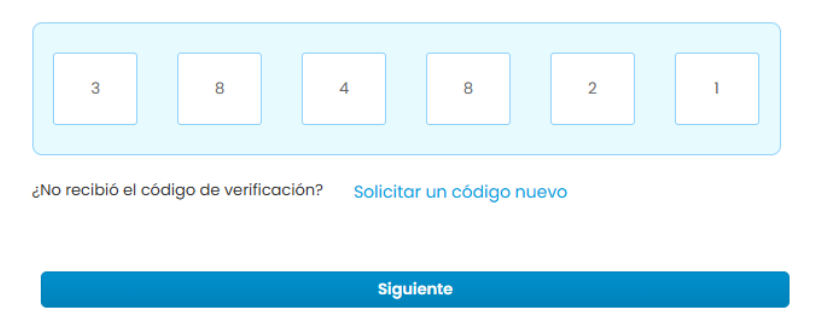

 Como siguiente paso podrá gestionar el siguiente formulario con información de contacto y otros datos de la empresa, si quiere actualizar el <u>perfil público de su</u> <u>empresa</u>. Después seleccione **Siguiente**.

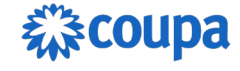

| као | Su información de contacto              |
|-----|-----------------------------------------|
|     | • Sitio web de la empresa               |
|     | No tengo un sitio web                   |
|     | • País/región de la dirección principal |
|     |                                         |
|     |                                         |
|     |                                         |
|     |                                         |
|     |                                         |

~

X

Tenga presente que puede completar esta y las siguientes secciones o puede omitir estos pasos y completar los datos más adelante. Para ello puede hacer clic en el botón "**Omitir por ahora**" o cerrar la ventana haciendo clic en la "**X**":

Siguiente

| Primary              |                    |                                         |              | •      |   |
|----------------------|--------------------|-----------------------------------------|--------------|--------|---|
| • País/Región        |                    |                                         |              |        |   |
|                      |                    |                                         |              | $\sim$ |   |
| • Línea de dirección | 1                  |                                         |              |        |   |
|                      |                    |                                         |              | •      |   |
| • Ciudad             | Estado             | • c                                     | ódigo postal |        | Ŀ |
|                      |                    |                                         |              |        |   |
| País/Región          |                    | • Registro tribu                        | tario (i)    |        |   |
|                      | ~                  | ####################################### |              |        |   |
| 🖌 No tengo una ide   | ntificación tribul | taria                                   |              |        |   |
| * Motivo             |                    |                                         |              |        |   |
| * Motivo             |                    |                                         |              |        |   |
|                      | Siau               | uiente                                  |              |        |   |

Favor revisar la sección <u>Perfil Público en Coupa</u> para mayor detalle sobre el propósito y uso para la información que se le está solicitando en estas pantallas.

7. Vaya a la pestaña Perfil Empresarial para completar o actualizar las informaciones a partir del botón "**Editar Perfil**":

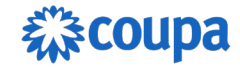

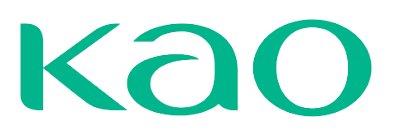

| acoup             | <b>oa</b> supplie               | rportal   |                         |                     |                            |                   |          |               | JENNY V   NOT | IFICACIONES 0 | AYUDA |
|-------------------|---------------------------------|-----------|-------------------------|---------------------|----------------------------|-------------------|----------|---------------|---------------|---------------|-------|
| <b>A</b>          | Facturas                        | Órdenes   | Perfil em               | presarial           | Configuración              | Hojas de servicio | ASN      | Incorporación | Previsiones   | Catálogos     | Más   |
| Perfil            | l empresarial                   | Entidade  | es jurídicas            | Solicitud           | es de información          | Evaluación del d  | esempeño |               |               |               |       |
|                   | Pr<br><sub>Vista</sub>          | OVEE(     | dor D<br>Perfil   Copia | emo<br>ar URL del p | - CSP<br>erfil   Descargar | como PDF          |          |               |               |               |       |
| Inform            | mación de                       | e la empi | resa                    |                     |                            |                   |          |               |               |               | 1 ^   |
| Nombre<br>Proveed | e de la empres<br>dor Demo - CS | a<br>P    |                         | S                   | ector                      |                   |          | Acerca de     |               |               |       |

## Perfil Público en Coupa

Como parte de la red de proveedores de Coupa, al registrarse al portal, la plataforma le pide una serie de datos para construir lo que es el perfil de su empresa. Esta información es de uso público para los clientes de Coupa y a través de esta información, Coupa puede sugerir a su empresa como un potencial proveedor según lo que estén buscando los clientes. Por ejemplo, en base a los bienes o servicios que usted ofrece y/o las zonas en las que opera. Es su decisión si quiere completar algunos de estos datos, entendiendo que es para uso de Coupa y no una solicitud o requerimiento de KAO.

### Solicitud de Información de KAO

Cuando KAO le solicite completar información a través de un formulario, usted recibirá la debida notificación y podrá completar este formulario desde el Portal.

| <b>coupa</b> supplier                                                                        | rportal             |                            |                    |        |               | JENNY ~   | NOTIFICACIONES 0 | AYUDA ~ |
|----------------------------------------------------------------------------------------------|---------------------|----------------------------|--------------------|--------|---------------|-----------|------------------|---------|
| Facturas                                                                                     | Órdenes Perfil emp  | resarial Configuración     | Hojas de servicio  | ASN    | Incorporación | Prevision | nes Catálogos    | Más     |
| Perfil empresarial                                                                           | Entidades jurídicas | Solicitudes de información | Evaluación del des | empeño |               |           |                  |         |
| Proveedor Demo - CSP<br>Vista previa del perfil   Copiar URL del perfil   Descargar como PDF |                     |                            |                    |        |               |           |                  |         |
| Información de                                                                               | la empresa          |                            |                    |        |               |           |                  | / ^     |
| Nombre de la empresa<br>Proveedor Demo - CSF                                                 | a                   | Sector                     |                    |        | Acerca de     |           |                  |         |

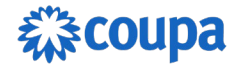

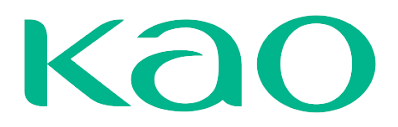

## **AUTENTICACIÓN MULTIFACTOR**

Para proteger aún más su información, Coupa le permite habilitar una segunda verificación de seguridad conocida como Autenticación Doble Factor (2FA). Este método de seguridad es muy común en aplicaciones bancarias y otros tipos de aplicaciones, incluyendo el correo y consiste en el uso de una contraseña y adicionalmente de un código o token. Para ello, usted requerirá de una aplicación la cual va a configurar para conectarla con su cuenta en el Portal y que esta le genere dicho código. Existe una larga lista de aplicaciones disponibles para este propósito. Cuando el Portal le pida la verificación de su autenticidad para darle acceso, usted tendrá que ingresar el código que en ese momento este vigente en su aplicación.

El proceso a continuación únicamente puede ser realizado por usuarios con permiso de <u>administrador</u> del proveedor/contacto principal:

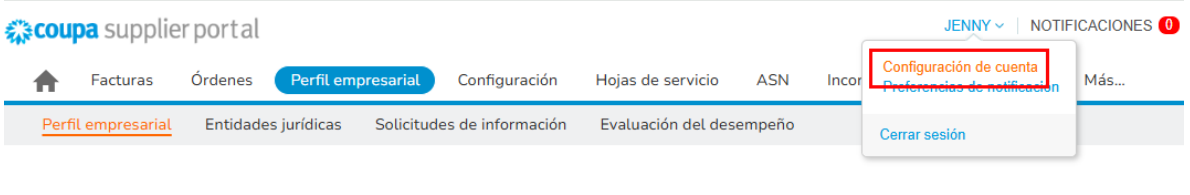

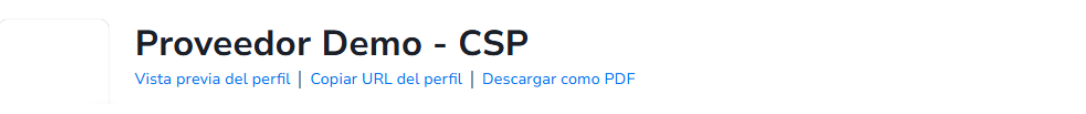

1. Coloque el puntero del cursor (mouse) sobre su nombre, en la esquina superior derecha, y haga clic en *"Configuración de cuenta"* 

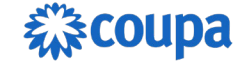

| Configuración   | Autenticación multifactor                                                                               |
|-----------------|----------------------------------------------------------------------------------------------------|
| Preferencias de |                                                                                                    |
| notificación    | ⊖ Inhabilitada                                                                                          |
| Seguridad v     | Para cambios de pago (necesario para cambiar de entidad legal o de remitente                            |
| autenticación   | O Tanto para el acceso a la cuenta (Inicio de sesión) como para los cambios de p                        |
| multifactor     |                                                                                                    |
|                 | Mediante la aplicación de autenticación                                                                 |
|                 |                                                                                                    |
|                 | Utilice una aplicación de autenticación disponible en la                                                |
|                 | Utilice una aplicación de autenticación disponible en la tienda de aplicaciones de su teléfono celular. |

2. En el menú a la izquierda, haga clic en "Seguridad y autenticación multifactor"

| a Autentie | cación multifactor a través de aplicación                                                                                                    | ×                            |
|------------|----------------------------------------------------------------------------------------------------|------------------------------|
| 1          | <ul> <li>Escanee este código QR con su dispositivo celular.</li> <li>Abra su aplicación de autenticación preferida en su dispositivo celular. Más información</li> <li>En la mayoría de las aplicaciones, seleccione "Agregar" o "+" para escanear el código QR o copiar y pegar la clave de seguridad.</li> </ul> | Coupa Supplier Portal        |
| 2          | Introduzca el código de verificación de 6 dígitos<br>de su dispositivo.                                                                                                    | Código<br>Cancelar Habilitar |

- 3. Descargue la aplicación de autenticación de su preferencia.
  - a. En su dispositivo móvil

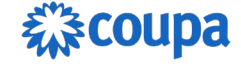

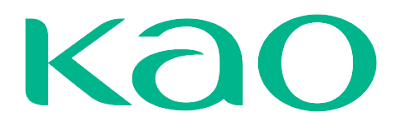

- Puede descargar una aplicación de autenticación como Google Authenticator o Microsoft Authenticator, en el AppStore o Google Play de su equipo.
- ii. Ingrese a la aplicación, regístrese (si hace falta) y autorice el uso de su cámara
- iii. Con el móvil y desde la aplicación, apunte a la pantalla con el código QR. Esto completara el registro de su acceso al CSP en dicha aplicación de autenticación.
- iv. Coloque el código de 6 dígitos, que encontrará en la aplicación que acaba de descargar, en la pantalla de su navegador de internet (Paso 2 en la pantalla).
- b. En su <u>computador</u> (aplicación de escritorio)
  - i. Puede descargar una aplicación de autenticación para escritorio (computador), como <u>2Fast</u>.
  - ii. Ingrese a la aplicación y regístrese si hace falta.
  - iii. Ingrese el código que tiene en pantalla (del CSP), el cual encontrará justo debajo del código QR. Esto completara el registro de su acceso al CSP en dicha aplicación de autenticación.
  - iv. Coloque el código de 6 dígitos, que encontrará en la aplicación que acaba de descargar, en la pantalla de su navegador de internet (Paso 2 en la pantalla).

| ¢° 2 | fast - two fact | tor authenticator |      | Search | Q | 70 | -<br>A | □ × C |
|------|-----------------|-------------------|------|--------|---|----|--------|-------|
| 0    | СТ              | CSP               |      |        |   |    |        |       |
|      |                 | 012602            | e) ☆ |        |   |    |        |       |

- c. Desde su navegador de internet (Chrome, Edge, Safari, etc.)
  - i. Descargar/añadir una extensión de autenticación para navegador de internet:
    - 1. Google Chrome Google Authenticator o Authenticator

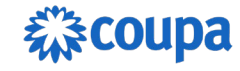

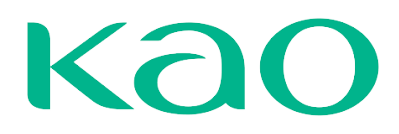

- 2. Mozilla Firefox Authenticator
- 3. Microsoft Edge <u>2FA</u>
- ii. Ingrese a la extensión y regístrese si hace falta.
- iii. Lea el código QR desde la extensión o copie/pegue el código que tiene en pantalla (del CSP), el cual encontrará justo debajo del código QR. Esto completara el registro de su acceso al CSP en dicha aplicación de autenticación.
- iv. Coloque el código de 6 dígitos, que encontrará en la aplicación que acaba de descargar, en la pantalla de su navegador de internet (Paso 2 en la pantalla).

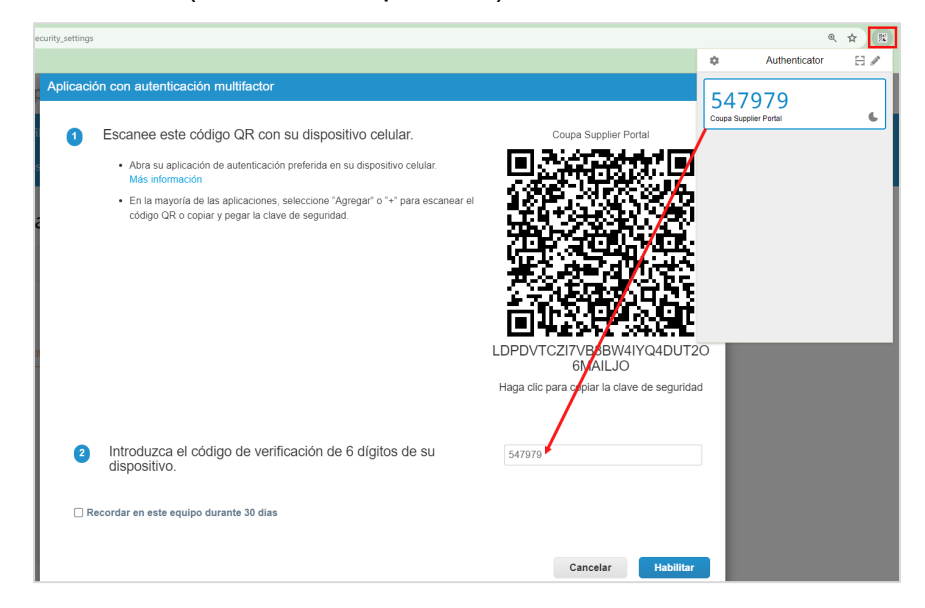

 Al hacer clic en "Habilitar", Coupa generará códigos de respaldo para restaurar el acceso en caso de perder el móvil como dispositivo de acceso. La recomendación es descargarlos y dejarlos en un lugar de fácil acceso, pero seguro.

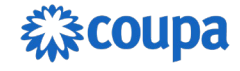

| Guarde sus códigos de respaldo                                                           |                                                    |  |  |  |  |  |  |
|------------------------------------------------------------------------------------------|----------------------------------------------------|--|--|--|--|--|--|
| Estos códigos se ger                                                                     | peraron el July 10, 2024                           |  |  |  |  |  |  |
|                                                                                          |                                                    |  |  |  |  |  |  |
| manera de entrar si deja de tener acceso a su dispositivo o aplicación de autenticación. |                                                    |  |  |  |  |  |  |
| Solo puede usar cada có                                                                  | digo de recuperación una vez.                      |  |  |  |  |  |  |
| Guarde estos en algún lu                                                                 | Guarde estos en algún lugar seguro pero accesible. |  |  |  |  |  |  |
| 4A00ZQ                                                                                   | IcLhFg                                             |  |  |  |  |  |  |
| FXc-aA                                                                                   | FXc-aA VcfS8w                                      |  |  |  |  |  |  |
| Ao7IHg eZFELA                                                                            |                                                    |  |  |  |  |  |  |
|                                                                                          |                                                    |  |  |  |  |  |  |
| Copiar                                                                                   | Descargar Imprimir                                 |  |  |  |  |  |  |
|                                                                                          |                                                    |  |  |  |  |  |  |

5. Al finalizar la configuración de la autenticación multifactor, se abrirá la pantalla de configuración en la cual se puede elegir para que casos activar la autenticación (Cambios de pago o inicio de sesión), si se desea cambiar la aplicación de autenticación, si se desea habilitar autenticación por SMS (con tarifas adicionales por SMS) o si desea mostrar o generar de nuevo los códigos de recuperación.

Mi cuenta Seguridad y autenticación multifactor

| Configuración                            | Autenticación multifactor                                                                                                |
|------------------------------------------|----------------------------------------------------------------------------------------------------|
| Preferencias de<br>notificación          | Para cambios de pago (necesario para cambiar de entidad legal o de remitente)                                            |
| Seguridad y<br>autenticación multifactor | O Tanto para el acceso a la cuenta (Inicio de sesión) como para los cambios de pago                                      |
|                                          | Mediante la aplicación de autenticación                                                                                  |
|                                          | Utilice una aplicación de autenticación disponible en la tienda de aplicaciones de su teléfono celular.<br>© Por defecto |
|                                          | Por mensaje de texto<br>Utilice un código enviado por mensaje de texto a su número de teléfono.<br>O Por defecto         |
|                                          | Mostrar códigos de recuperación Volver a generar códigos de recuperación                                                 |

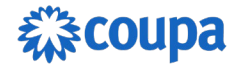

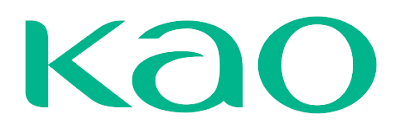

## **INVITACIÓN A USUARIOS**

Podrá invitar otros usuarios de su compañía a hacer parte también del portal, ya sea reenviando la invitación inicial con la opción "Reenviar esta invitación" (refiérase a la sección <u>Registro en el CSP</u>) o desde el menú de configuración.

- 1. Seleccione **Configuración** en la parte superior de la página.
- 2. Haga clic en el botón Invitar Usuario en la parte izquierda.

| Facturas Órde                                            | enes Perfil de la emp  | oresa Configuración 1 Hojas de se     | rvicio / | ASN Abasteci                                         | miento Previsione                                                   | s Más                                             |         |
|----------------------------------------------------------|------------------------|---------------------------------------|----------|------------------------------------------------------|---------------------------------------------------------------------|---------------------------------------------------|---------|
| Administrador Config                                     | guración de cliente So | olicitudes de conexión                |          |                                                      |                                                                     |                                                   |         |
| Administrador                                            | Usuarios               |                                       |          | View                                                 | Todo N                                                              | Buscar                                            | Q,      |
| Combinar solicitudes                                     | Nombre de usuario      | Correo electrónico                    | Estado   | Permisos                                             | Acceso de cliente                                                   | Propósito                                         | Accione |
| Sugerencias de<br>combinación<br>Solicitudes para unirse | Contacto<br>Proveeedor | suppliertestve+schindlerkao@gmail.com | Activo   | Abastecimiento<br>Administrador<br>Asn<br>Cambios de | Kao Chemicals<br>Europe SLU y su<br>afiliada Kao<br>Corporation SAU | Contabilidad,<br>Diversidad,<br>Legal,<br>Compra, | Editar  |
| Representantes fiscales                                  |                        |                                       |          | órdenes<br>Catálogos                                 |                                                                     | Riesgo,<br>Ventas,                                |         |

Luego de completar los datos de contacto de la persona que va a invitar al portal, podrá asignar los permisos que tendrá el usuario, para visualizar las distintas pestañas y los datos correspondientes, y enviar la invitación. Desde este menú los administradores podrán asignar visibilidad y acceso a la información y al cliente(s) al que el usuario tendrá acceso.

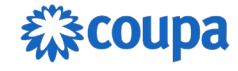

| Invitar a usuario                                                                                                    |                                              |  |  |  |
|----------------------------------------------------------------------------------------------------|----------------------------------------------|--|--|--|
| Información del usuario<br>Nombre                                                                                                    | Número de teléfono<br>País/Región            |  |  |  |
| Apellidos                                                                                                    | Área/Ciudad                                  |  |  |  |
| Correo electrónico                                                                                                    | Local                                        |  |  |  |
| Propósito 🕡<br>Select Some Options                                                                                                    | Extensión                                    |  |  |  |
| Permisos ()                                                                                                    | Clientes                                     |  |  |  |
| 🗹 Todo                                                                                                    | 🗸 Todo                                       |  |  |  |
| Administrador                                                                                                    | 🖌 Kao Chemicals Europe SLU y su afiliada Kao |  |  |  |
| Órdenes                                                                                                    | Corporation SAU                              |  |  |  |
| Todo                                                                                                    |                                              |  |  |  |
| Acceso restringido a pedidos                                                                                                    |                                              |  |  |  |
|                                                                                                    |                                              |  |  |  |
| ✓ Facturas                                                                                                    |                                              |  |  |  |
| <ul> <li>Facturas</li> <li>Catálogos</li> </ul>                                                                                                    |                                              |  |  |  |
| <ul> <li>Facturas</li> <li>Catálogos</li> <li>Perfiles</li> </ul>                                                                                                    |                                              |  |  |  |
| <ul> <li>Facturas</li> <li>Catálogos</li> <li>Perfiles</li> <li>Asn</li> </ul>                                                                                                    |                                              |  |  |  |
| <ul> <li>Facturas</li> <li>Catálogos</li> <li>Perfiles</li> <li>Asn</li> <li>Hojas de servicio</li> </ul>                                                                                                    |                                              |  |  |  |
| <ul> <li>Facturas</li> <li>Catálogos</li> <li>Perfiles</li> <li>Asn</li> <li>Hojas de servicio</li> <li>Todo</li> </ul>                                                                                                    |                                              |  |  |  |
| <ul> <li>Facturas</li> <li>Catálogos</li> <li>Perfiles</li> <li>Asn</li> <li>Hojas de servicio</li> <li>Todo</li> <li>Acceso restringido a las hojas de servicio</li> </ul>                                                                                                    |                                              |  |  |  |
| <ul> <li>Facturas</li> <li>Catálogos</li> <li>Perfiles</li> <li>Asn</li> <li>Hojas de servicio         <ul> <li>Todo</li> <li>Acceso restringido a las hojas de servicio</li> </ul> </li> <li>Pagos</li> </ul>                                                                                         |                                              |  |  |  |
| <ul> <li>Facturas</li> <li>Catálogos</li> <li>Perfiles</li> <li>Asn</li> <li>Hojas de servicio <ul> <li>Todo</li> <li>Acceso restringido a las hojas de servicio</li> </ul> </li> <li>Pagos</li> <li>Cambios de órdenes</li> </ul>                                                                     |                                              |  |  |  |
| <ul> <li>Facturas</li> <li>Catálogos</li> <li>Perfiles</li> <li>Asn</li> <li>Hojas de servicio         <ul> <li>Todo</li> <li>Acceso restringido a las hojas de servicio</li> </ul> </li> <li>Pagos</li> <li>Cambios de órdenes</li> <li>Pagos anticipados</li> </ul>                                  |                                              |  |  |  |
| <ul> <li>Facturas</li> <li>Catálogos</li> <li>Perfiles</li> <li>Asn</li> <li>Hojas de servicio         <ul> <li>Todo</li> <li>Acceso restringido a las hojas de servicio</li> </ul> </li> <li>Pagos</li> <li>Cambios de órdenes</li> <li>Pagos anticipados</li> <li>Rendimiento empresarial</li> </ul> |                                              |  |  |  |

Al recibir la invitación, el usuario deberá aceptar los T&C para **Unirse a Coupa**. Así como verificar su correo electrónico mediante el código generado automáticamente. Una vez cumpla con estos pasos, no se le pedirá ingresar datos propios del perfil de la empresa. Sin embargo, si el usuario tiene acceso al Perfil, lo podrá actualizar en cualquier momento.

## **AGREGAR ENTIDAD JURÍDICA**

Para que pueda **crear facturas** en el CSP es necesario que agregue su "entidad jurídica". <u>Entidad jurídica</u> es un término genérico utilizado por Coupa y básicamente es para que se registre la dirección desde donde estará facturando. Esto es independiente de si se trata de una empresa o persona natural. Como verá a continuación, el portal pedirá los datos de las direcciones y a que cliente(s) aplicaron. De este modo se podrá asignar la dirección automáticamente a las facturas que usted vaya a registrar en el

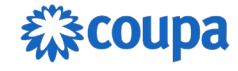

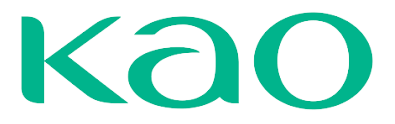

futuro. Esta configuración solo puede ser realizada por el usuario <u>administrador</u> del proveedor/contacto principal:

| фCO | <b>upa</b> supplie | rportal  |               |                |                    |                         |                | F           | RAFAEL ANTON  |                     | ONES 🚺   | AYUDA ~ |
|-----|--------------------|----------|---------------|----------------|--------------------|-------------------------|----------------|-------------|---------------|---------------------|----------|---------|
| 1   | Facturas           | Órdenes  | Perfil em     | presarial      | Configuración      | Hojas de servicio       | /horas         | ASN         | Incorporación | Previsiones         | Más      |         |
| P   | erfil empresarial  | Entidad  | les jurídicas | Solicitudes    | de información     | Evaluación del o        | lesempeño      |             |               |                     |          |         |
| Ent | idades ju          | urídic   | as            |                |                    |                         |                |             |               |                     |          |         |
| C   | Crear              |          |               |                |                    |                         |                |             | Buscar        |                     | ۹ 🕅      |         |
| N   | ombre de entidad   | juridica | Dirección de  | origen de la f | factura Identif    | ficación tributaria     | Método de      | e pago vir  | nculado Info  | ormación sobre el j | pago Cli | ientes  |
|     |                    |          |               | No se ha       | a encontrado ningu | ına entidad jurídica. C | ree una entida | ad jurídica |               |                     |          |         |

- 1. Seleccione Perfil empresarial en la parte superior de la página.
- 2. Seleccione Entidades jurídicas en la barra
- 3. Haga clic en el botón crear en la parte izquierda.

Debe completar la información solicitada:

| Crear entidad jurío                                      | dica                                                                |                                       | × |
|----------------------------------------------------------|---------------------------------------------------------------------|---------------------------------------|---|
| Nombre de entidad jurídica                               |                                                                     | * País/Región                         |   |
|                                                          |                                                                     |                                       | • |
| Dirección de origen<br>Ingrese la dirección desde la d   | <b>de la factura</b><br>cual factura o la dirección en la que recil | pe los pagos por correo y en persona. | ^ |
| <ul> <li>País/región</li> </ul>                          | * Línea de dirección 1                                              | Línea de dirección 2                  |   |
|                                                          | •                                                                   |                                       | Ð |
| * Ciudad                                                 | • Estado                                                            | <ul> <li>Código postal</li> </ul>     |   |
| Código de origen de la factu                             | ra 🕦                                                                |                                       |   |
| Dirección del remite<br>Ingrese la dirección física dese | <b>nte</b><br>de la que se envían sus mercancías. Pue               | de ser la dirección de un almacén.    | ^ |
| 🕑 La misma que la direcció                               | n de la factura                                                     |                                       |   |

Al seleccionar el país desde donde opera y desde dónde estará facturando, puede que el portal le pida completar datos adicionales en esta pantalla.

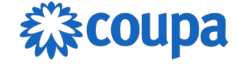

| Crear entidad jurídica       |               | × |
|------------------------------|---------------|---|
| * Nombre de entidad jurídica | * País/Región |   |
|                              | España        | • |
| Inscripciones fiscales       |               |   |
| * País/Región                | ID de IVA     |   |
|                              | •             |   |

#### 🕀 Agregar inscripción fiscal

Debe completar los datos de la dirección de **origen de la factura**. Note que por defecto están seleccionadas las casillas para que esta misma dirección sea utilizada como **Dirección de Remito** y dirección desde donde se **Envía** la factura. En caso de que sean direcciones distintas, debe desmarcar la casilla y en las próximas pantallas podrá indicar la dirección correspondiente. Recuerde que <u>ID de IVA</u> es un término genérico que utiliza Coupa, igual que Registro Tributario. Ambos hacen referencia al identificador único asignado a su empresa, al ser registrada en el país, con fines fiscales y tributarios. En cada país este identificador tiene un nombre distinto, en el caso de México sería el RFC.

Haga clic en "Guardar

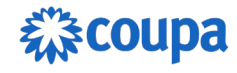

| Dirección de origen de la fa<br>grese la dirección desde la cual factur   | actura<br>a o la dirección en la que recibe los pago | s por correo y en persona. | ^        |
|---------------------------------------------------------------------------|------------------------------------------------------|----------------------------|----------|
| País/región                                                               | * Línea de dirección 1                               | Línea de dirección 2       |          |
| Colombia 👻                                                                | Avenida Las Americas 1750                            |                            | $\oplus$ |
| Ciudad                                                                    | * Estado                                             | * Código postal            |          |
| Medellin                                                                  | Antioquia                                            | 01009                      |          |
| ódigo de origen de la factura 🔅                                           | Idioma preferido                                     |                            |          |
|                                                                           | Español (Colombia)                                   | •                          |          |
|                                                                           |                                                      |                            |          |
| <b>irección del remitente</b><br>grese la dirección física desde la que s | se envían sus mercancías. Puede ser la di            | rección de un almacén.     | ^        |
|                                                                           |                                                      |                            |          |
| La misma que la dirección de la fa                                        | ctura                                                |                            |          |
|                                                                           |                                                      |                            |          |

Después haga clic en continuar":

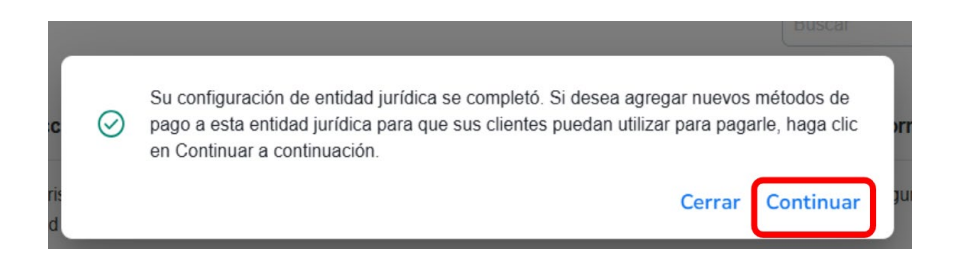

Agregar dirección de remito

- 1. Seleccione **Configuración** en la parte superior de la página.
- 2. Seleccione Administrador en la barra y Métodos de pago
- 3. Haga clic en el botón Agregar dirección de remito

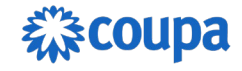

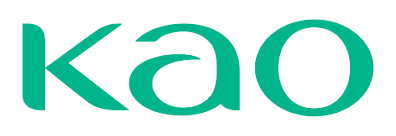

| coupa supplier              | portal                           |                     |                       |                  | CONTACTO      | NOTIFICACIONES           | AYUDA V  |
|-----------------------------|----------------------------------|---------------------|-----------------------|------------------|---------------|--------------------------|----------|
| A Facturas                  | Órdenes Perfil empresarial       | Configuración H     | lojas de servicio/hor | as ASN           | Incorporación | Previsiones Más.         |          |
| Administrador Co            | onfiguración del cliente Solicit | tudes de conexión   |                       |                  |               |                          |          |
| elue in ietue el e          |                                  |                     |                       |                  |               |                          |          |
| aministrado                 | <b>Di</b> rección de Remito      |                     |                       |                  |               |                          |          |
| Isuarios                    | Agregar Dirección de l           | Remito              |                       | Vi               | ew Todos      | ✓ Buscar                 | 9        |
| olicitudes de<br>ombinación | Cuenta de envio de remito        | Dirección de Remito | Tipo de pago          | Entidad juridica | Estado de us  | o compartido del cliente | Acciones |
| iugerencias de              |                                  |                     | No se encontra        | iron resultados  |               |                          |          |
| ombinación                  | 4                                |                     |                       |                  |               |                          | •        |
| olicitudes para unirse      |                                  |                     |                       |                  |               |                          |          |
| leoresentantes fiscales     |                                  |                     |                       |                  |               |                          |          |
| létodos de pago             |                                  |                     |                       |                  |               |                          |          |
| Quentas sFTP                |                                  |                     |                       |                  |               |                          |          |
| rrores de cXML              |                                  |                     |                       |                  |               |                          |          |
| rrores del archivo          |                                  |                     |                       |                  |               |                          |          |
|                             |                                  |                     |                       |                  |               |                          |          |

Seleccionar la opción **DIRECCIÓN**.

|                 | Agregar                            | una nueva cuenta de envío de remito | × |
|-----------------|------------------------------------|-------------------------------------|---|
|                 |                                    |                                     |   |
| * Tipo de pago  | Cuenta bancaria 🗸                  |                                     |   |
| ¿Cuáles son los | Cuenta bancaria<br>Tarjeta virtual | uenta bancaria? 🥡                   |   |
| País/región de  | e la cuenta Colomb                 | ia 🗸                                |   |

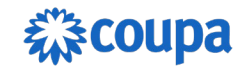

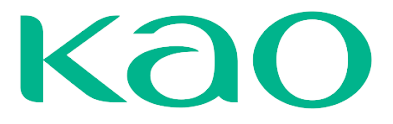

Complete la información mostrada, después clic en el botón Guardar y continuar

| uál es su Direo    | cción de Remito?                     |                    |                                   |   |
|--------------------|--------------------------------------|--------------------|-----------------------------------|---|
| nea de dirección 1 |                                      | O                  | Recommonded                       |   |
| * Ciudad           |                                      |                    | Si recibe paros a una ubicación   |   |
| Estado             | Seleccione una opción                | *                  | diferente al lugar donde está     |   |
| * Código postal    |                                      |                    | registrado su negocio, agregue la |   |
| * País/Región      | Colombia                             | ~                  | dirección aquí.                   |   |
|                    |                                      |                    |                                   |   |
| uál es su códig    | go de integración de dirección de re | mito? (opcional) 🧃 |                                   | ; |
| ué clientes pu     | eden usar esta cuenta?               |                    |                                   |   |

Haga clic en "Siguiente":

| Agre                                                                         | egar una nueva cuenta (                                                                   | de envío de rem                                          | nito                        |
|------------------------------------------------------------------------------|-------------------------------------------------------------------------------------------|----------------------------------------------------------|-----------------------------|
| Las ubicaciones de Dirección de Rem<br>clic en Agregar Dirección de Remito p | to les permiten a sus clientes saber adónd<br>ara agregar más ubicaciones; de lo contrari | e enviar el pago de sus fa<br>o, haga clic en Siguiente. | Agregar Dirección de Remito |
| Dirección                                                                    | Plaza Grecia, Local 12<br>El Ingenio<br>20301<br>Costa Rica                               | Activo                                                   | Administrar                 |
|                                                                              | Desa                                                                                      | ctivar entidad jurídica                                  | Cancelar Siguiente          |

Haga clic en "Listo"

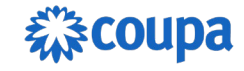

| 3 |  |
|---|--|
|   |  |

|                                                                         | Agregar una nueva cuenta de envío de remito                                                                    | ×                    |
|-------------------------------------------------------------------------|----------------------------------------------------------------------------------------------------|----------------------|
| Para muchos países/regione<br>donde está registrada su ent              | s, es obligatorio incluir detalles de envio diferentes en la factura si son diferentes al pe<br>idad jurídica. | Agregar Enviar desde |
| Título                                                                  | Estado                                                                                                    |                      |
| Avenida Las Americas 1750<br>Medellin<br>Antioquia<br>01009<br>Colombia | Activo                                                                                                    | Administrar          |
|                                                                         | Desactivar entidad                                                                                             | l juridica Listo     |

Una vez se haya completa toda la información solicitada Coupa mostrará que la entidad Jurídica fue añadida con éxito:

|                                                                | Co                                                                  | nfiguración c                | completa                                |                                                |                |
|----------------------------------------------------------------|---------------------------------------------------------------------|------------------------------|-----------------------------------------|------------------------------------------------|----------------|
|                                                                |                                                                     | $\checkmark$                 |                                         |                                                |                |
|                                                                |                                                                     | ¡Felicitacio                 | nes!                                    |                                                |                |
|                                                                | Esta entidad jur                                                    | ídica ahora se puede         | usar en nuevas factur                   | as.                                            |                |
| Para obtener el para<br>en además de pro<br>Haga clic en Ficha | ago - La mayoría de<br>porcionarlo en la f<br>Perfil para ver si su | los clientes requ<br>actura. | iiere que les envi<br>formulario que re | e esta información de<br>copila información de | pagos<br>pago. |

Es necesario tener al menos una Entidad Jurídica registrada en el portal, para poder registrar y enviar facturas. Sin embargo, si usted tiene varias entidades/empresas y factura desde distintas direcciones, puede registrar varias entidades. Luego para cada factura, usted deberá indicar que entidad/dirección aplica.

Nota: Las direcciones utilizadas en este manual son ejemplos ficticios.

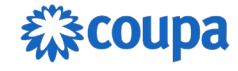

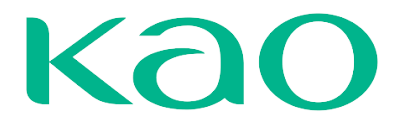

# PÁGINA DE INICIO

En la página de inicio del portal, usted encontrará un resumen de su actividad con KAO. Por ejemplo, podrá ver las últimas Órdenes de Compra recibidas, así como los últimos cambios de estado en sus facturas. Aquí también podrá ver cualquier anuncio importante compartido por KAO. Por ejemplo, información de un próximo corte en la recepción de facturas.

| 🎇 coupa supplier p           | ortal            |                        |                          |                   |         |               | JENNY ~   NOT | IFICACIONES 🚺   A |
|------------------------------|------------------|------------------------|--------------------------|-------------------|---------|---------------|---------------|-------------------|
| Facturas Ó                   | rdenes           | Perfil empresarial     | Configuración            | Hojas de servicio | ASN     | Incorporación | Previsiones   | Más               |
|                              |                  | -                      |                          |                   |         |               |               |                   |
| PD Provee                    | edor             | Demo -                 | · CSP                    |                   |         |               |               |                   |
| Ottima actuatizació          | n det pernt: 1 r | nora aproximadamente   | atras   ver pernt        |                   |         |               |               |                   |
| A attivided reais            | nto              |                        |                          |                   |         | <b>A</b>      |               |                   |
| Actividad recie              | nte              |                        |                          |                   | Ver 🗸 🍯 | Sin anur      | <b>NCIOS</b>  |                   |
| Kao Chemicals Europe SLU     | y su a           |                        |                          |                   |         |               |               |                   |
| No se ha encontrado activida | d para Kao Che   | emicals Europe SLU y s | su afiliada Kao Corporat | ion SAU.          |         |               |               |                   |
|                              |                  |                        |                          |                   |         |               |               |                   |
| C                            | Solic            | citudes de             | Sugerencias de           | Clientes          |         |               |               |                   |
| Seguridad en                 |                  |                        | 6                        | a dan mada a dan  | c       |               |               |                   |
| Seguridad en<br>dos factores | adhe             | esión                  | Tusion                   | Vinculado         | 5       |               |               |                   |

# SOLICITUDES DE CONEXIÓN

En caso de que su acceso COUPA (CSP) no esté vinculado a KAO, podrá solicitar conexión a través del menú "Configuración" -> **Solicitudes de Conexión:** 

| <b>coupa</b> supplier portal                                                  |                                                                                                    |                                                                 |                                   | JENNY - NOTI | FICACIONES |
|-------------------------------------------------------------------------------|----------------------------------------------------------------------------------------------------|-----------------------------------------------------------------|-----------------------------------|--------------|------------|
| 🛖 Facturas Órdenes                                                            | Perfil empresarial Configur                                                                                                    | ración Hojas de servicio                                        | ASN Incorporación                 | Previsiones  | Más        |
| Administrador Configuració                                                    | ón del cliente Solicitudes de co                                                                                                    | nexión                                                          |                                   |              |            |
| Centro de aprendizaje<br>Agregar usuarios a su cuenta<br>Preguntas frecuentes | Solicitar una conexió<br>jLos siguientes clientes usan Coupal<br>Clientes<br>GeoStabilization International (GSI)<br>Glencore Canada Corporation | ón del cliente 🕽<br>Envieles una solicitud de conex<br>Acciones | ión.<br>Estado Correo electrónico | Fecha Con    | nentarios  |

Haga clic en **Buscar**:

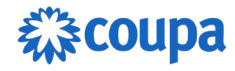

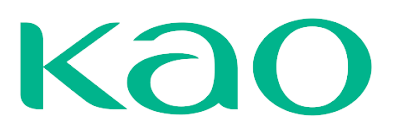

| <b>coupa</b> supplier portal                                                  |                                                          | BIANCA -   NOTIFICACIONES 🙆   AYUDA - |
|-------------------------------------------------------------------------------|----------------------------------------------------------|---------------------------------------|
| <b>F</b> acturas Órdenes                                                      | Perfil empresarial Configuración Hojas de servicio/horas | ASN Incorporación Previsiones Más     |
| Administrador Configuracio                                                    | ón del cliente Solicitudes de conexión                   |                                       |
| Centro de aprendizaje<br>Agregar usuarios a su cuenta<br>Preguntas frecuentes | ;Solicite una conexión con su<br>Buscar                  | primer cliente ahora!                 |

Haga la búsqueda por KAO, seleccione la compañía y en seguida haga clic en **Solicitar**:

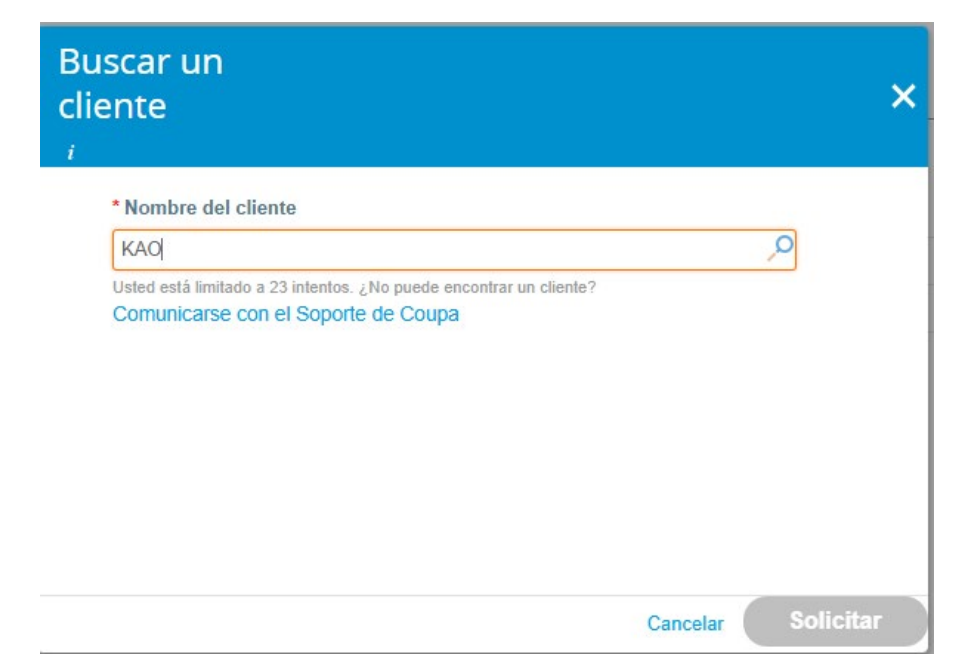

## **NOTIFICACIONES**

Podrá recibir notificaciones en su correo, así como directo en el portal. Una vez dentro del portal, mantenga el puntero sobre el enlace <u>Notificaciones</u> para ver las últimas notificaciones recibidas. Solo se mostrarán las tres notificaciones más

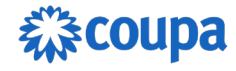

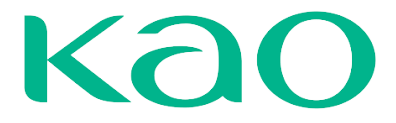

recientes, para ver todas las notificaciones en detalle y administrarlas, haga clic en los enlaces **Notificaciones** o **Ver todas las notificaciones**:

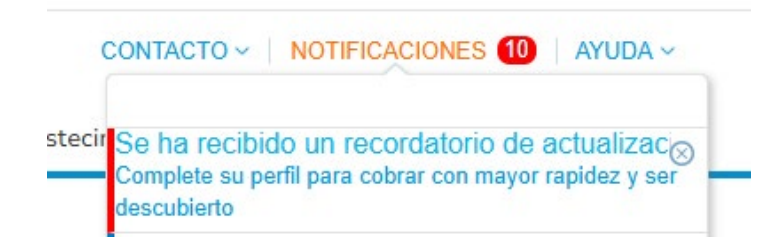

Para configurar sus notificaciones seleccione Preferencias de notificación.

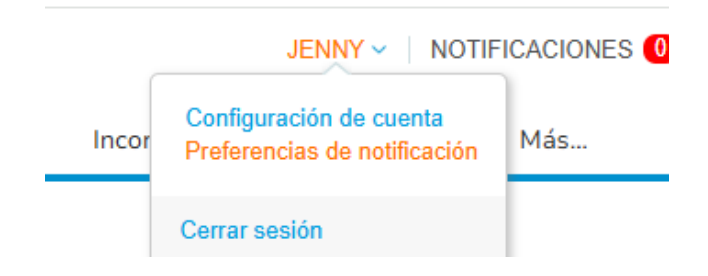

En la página **Mi Cuenta Preferencias de Notificación**, aparecerán todas las notificaciones que se pueden desactivar o activar como notificaciones sobre la Plataforma (en línea) y/o por correo electrónico.

| onfiguración                             | Comenzará a recibir notificaciones cuando sus clientes las habiliten. |            |                    |           |  |  |  |
|------------------------------------------|-----------------------------------------------------------------------|------------|--------------------|-----------|--|--|--|
| rreferencias de<br>otificación           | Correo supplier.testinstance+4@<br>electrónico                        | Μόνι       | I (SN +1           | Verificar |  |  |  |
| Seguridad y<br>autenticación multifactor | Verifique el número para recibir SMS                                  |            |                    |           |  |  |  |
|                                          | Acceso a la cuenta                                                    |            |                    |           |  |  |  |
|                                          | Solicitud para ingresar                                               | 📴 En línea | Correo electrónico | SMS       |  |  |  |
|                                          | Fusionar solicitud                                                    | 🔄 En línea | Correo electrónico | SMS       |  |  |  |
|                                          | Anuncios                                                              |            |                    |           |  |  |  |
|                                          | Nuevo anuncio del cliente                                             | 🖾 En línea | Correo electrónico | □ SMS     |  |  |  |
|                                          | Rendimiento empresarial                                               |            |                    |           |  |  |  |
|                                          | Se otorgó el rol de Rendimiento empresarial                           | En línea   | Correo electrónico | SMS       |  |  |  |

Al terminar, seleccionar el botón **Guardar** en la parte de abajo de la página.

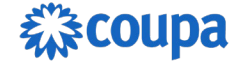

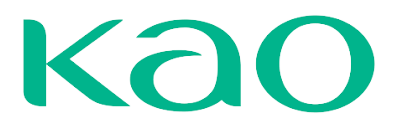

| Cancelar | Guardar |
|----------|---------|
| Cancelar | Guarda  |

# **GESTIÓN DE ÓRDENES DE COMPRAS**

En el menú principal, haga clic en la pestaña **Órdenes**. Aparecerá la página Órdenes con la tabla **Órdenes de compra**. En esta sección usted tendrá completa visibilidad sobre las órdenes de compra que su cliente le haya emitido.

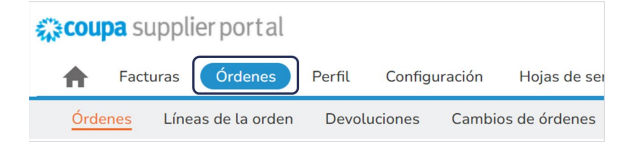

En esta pantalla encontrará un resumen de las Órdenes que ha recibido de KAO. En caso de que esté conectado con varios clientes, desde el portal, podrá seleccionar el cliente cuyas órdenes quiera revisar.

| <b>çeoupa</b> su                                                                                  | pplierportal           |                  |                    |                       |                     |                | СС                | ONTACTO ~    | NOTIFICAC  | CIONES 📶 | AYUDA ~ |
|---------------------------------------------------------------------------------------------------|------------------------|------------------|--------------------|-----------------------|---------------------|----------------|-------------------|--------------|------------|----------|---------|
| 🔒 Factu                                                                                           | iras Órdenes           | Perfil de        | la empresa         | Configuración         | Hojas de servicio   | ASN            | Abastecimi        | ento Pr      | evisiones  | Más      |         |
| Órdenes                                                                                           | Líneas de pedido       | Devoluci         | iones Cambi        | os de órdenes         | Cambios de líneas   | de órdenes     | s Confirma        | ciones de pe | edidos M   | ás       |         |
| Órdenes de compra                                                                                 |                        |                  |                    |                       |                     |                |                   | Ja Kao 🔺     |            |          |         |
| {Example text - t                                                                                 | his is set on your Com | pany Informat    | tion setup page an | d will be displayed f | or CSP and SAN supp | liers on the P | urchase Order lis | st page}     |            |          |         |
| Haga clic en la acción ≒ Acción para aceptar la orden de compra y crear una factura con sus datos |                        |                  |                    |                       |                     |                |                   |              |            |          |         |
| Exportar a 🗸                                                                                      |                        |                  |                    |                       |                     | Ver Paym       | ent information 2 | · • /        | Buscar     | P        |         |
| Número de OC                                                                                      | Fecha de la orden      | Estado           | Reconocido en      | Artículos             | (                   | Comentarios    | sin responder     | Total        | Asignado a | Acciones |         |
| C187                                                                                              | 27/01/25               | Se ha<br>emitido | Ninguno/a          | 50 UNT de Cable       | HDMI N              | 0              |                   | 895,00 EUR   |            |          |         |

En este resumen podrá ver el estado de la orden, los bienes/servicios pedidos y el total de la orden. Para ver el detalle de la orden, deberá hacer clic en el número de la orden (enlace en azul). Estando dentro de la Orden de Compra, seleccione la

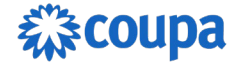

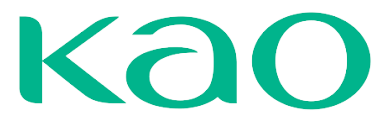

casilla "**Confirmada**" para hacer saber a su cliente que usted ya vio la Orden de compra y se encuentra trabajando en ella.

|                                                                                                    |                                                                  |                                                                                      | Selecci                                                                                                    | ionar cliente                                                                          | Spectrum - test                                                       |                                        |
|----------------------------------------------------------------------------------------------------|------------------------------------------------------------------|--------------------------------------------------------------------------------------|----------------------------------------------------------------------------------------------------|----------------------------------------------------------------------------------------|-----------------------------------------------------------------------|----------------------------------------|
| den de compra 29                                                                                                    | 9                                                                |                                                                                      |                                                                                                    |                                                                                        |                                                                       |                                        |
|                                                                                                    |                                                                  |                                                                                      |                                                                                                    |                                                                                        |                                                                       |                                        |
| Información general                                                                                                    |                                                                  | 0                                                                                    | Envío                                                                                                    |                                                                                        |                                                                       |                                        |
| Estado Emitido - Manual per                                                                                                    | ndiente                                                          |                                                                                      | Dirección de envio                                                                                                    | Km 30.5 Carre                                                                          | era a El Salvador, Fraij                                              | anes.                                  |
| Fecha de la orden 18/11/24                                                                                                    |                                                                  |                                                                                      |                                                                                                    | RESIDENCIAL<br>01010 GT                                                                | ES PETAPA, S.A.                                                       |                                        |
| Fecha de revisión 18/11/24                                                                                                    |                                                                  |                                                                                      |                                                                                                    | Guatemala                                                                              |                                                                       |                                        |
| Solicitante Katy Juarez                                                                                                    |                                                                  |                                                                                      |                                                                                                    | A la atención d                                                                        | acion: 115689<br>e: Katy Juarez                                       |                                        |
| Correo electrónico kjuarez@spectrum.c                                                                                                    | com.gt                                                           |                                                                                      | Términos                                                                                                    | Ninguno/a                                                                              |                                                                       |                                        |
| Términos de pago P045                                                                                                    |                                                                  | 1                                                                                    | Seguimient                                                                                                    | o del env                                                                              | ío                                                                    | Agregar                                |
| ID ERP 600000287                                                                                                    |                                                                  | 4                                                                                    | Seguinent                                                                                                    |                                                                                        |                                                                       |                                        |
| Monto aceptado Ninguno/a                                                                                                    |                                                                  | No h                                                                                 | hay seguimiento del e                                                                                                    | nvío.                                                                                  |                                                                       |                                        |
| ionto aceptado con Ninguno/a                                                                                                    |                                                                  |                                                                                      |                                                                                                    |                                                                                        |                                                                       |                                        |
| Datos adjuntos Ninguno/a                                                                                                    |                                                                  |                                                                                      |                                                                                                    |                                                                                        |                                                                       |                                        |
| Confirmada 🗌                                                                                                    |                                                                  |                                                                                      |                                                                                                    |                                                                                        |                                                                       |                                        |
|                                                                                                    |                                                                  |                                                                                      |                                                                                                    |                                                                                        |                                                                       |                                        |
| Asignado a Seleccionar                                                                                                    |                                                                  |                                                                                      |                                                                                                    |                                                                                        |                                                                       |                                        |
| Asignado a Seleccionar<br>Líneas<br>Tipo Artículo                                                                                                    | Cantidad                                                         | Avanzado<br>I Unidad                                                                 | Buscar<br>Precio To                                                                                                    | Ordena                                                                                 | r por Número de líne                                                  | a: 0 → 9 V<br>Facturado                |
| Asignado a Seleccionar<br>Líneas<br>Tipo Articulo<br>Pintura de alto trafico PRUEE                                                                                                    | Cantidad<br>3A 10 15                                             | Avanzado<br>I Unidad<br>Litro                                                        | Buscar<br>Precio To<br>1.00 15                                                                                                    | Ordena<br>otal                                                                         | r por Número de líne                                                  | a: 0 → 9 <b>∨</b><br>Facturado<br>0.00 |
| Asignado a Seleccionar<br>LÍNEAS<br>Tipo Artículo<br>Tipo Artículo<br>Pintura de alto trafico PRUEE<br>Fecha limite Número de parte del p<br>22/11/24 1                                                                     | Cantidad<br>3A 10 15<br>roveedor Número d<br>Ninguno/a           | Avanzado<br>I Unidad<br>Litro<br>Ie pieza auxiliar de                                | Buscar<br>Precio Te<br>1.00 15<br>el proveedor Nomi<br>Ningu                                                                                           | Ordena<br>otal<br>000<br>bre del fabrican<br>uno/a                                     | por Número de líne                                                    | a: 0 → 9 <b>∨</b><br>Facturado<br>0.00 |
| Asignado a Seleccionar<br>LÍNEAS<br>Tipo Artículo<br>Pintura de elto trafico PRUEE<br>Fecha limite Número de parte del p<br>22/11/24 1<br>Número de parte del fabricante Car<br>Ninguno/a Nin                               | Cantidad<br>3A 10 15<br>roveedor Número d<br>Ninguno/a           | Avanzado<br>I Unidad<br>Litro<br>Ie pieza auxiliar de<br>Monto aceptado<br>Ninguno/a | Buscar           Precio         To           1.00         15           el proveedor         Nomini Ningu           Monto aceptado co         Ninguno/a | Ordenal     Ordenal     otal     o     o     o     fabrican     uno/a     on Impuestos | te<br>Código de impuesto<br>IVA Soportado 12%                         | a: 0 → 9 <b>∨</b><br>Facturado<br>0.00 |
| Asignado a Seleccionar<br>LÍNEAS<br>Tipo Artículo<br>Pintura de alto trafico PRUEE<br>Fecha limite Número de parte del p<br>22/11/24 1<br>Número de parte del fabricante Car<br>Ninguno/a Nin                               | Cantidad<br>3A 10 15<br>roveedor Número d<br>Ninguno/a<br>guno/a | Avanzado<br>I Unidad<br>Litro<br>Ie pieza auxiliar de<br>Monto aceptado<br>Ninguno/a | Buscar<br>Precio Tr<br>1.00 15<br>al proveedor Nomi<br>Ningu<br>Monto aceptado co<br>Ninguno/a                                                         | Ordenat otal .00 bre del fabrican ino/a on Impuestos                                   | por Número de líne<br>te<br>Código de impuesto<br>IVA Soportado 12%   | a: 0 - 9 V<br>Facturado<br>0:00        |
| Asignado a Seleccionar<br>LÍNEAS<br>Tipo Artículo<br>Pintura de alto tralico PRUEE<br>Fecha limite Número de parte del p<br>22/11/24 1<br>Número de parte del fabricante Car<br>Ninguno/a Nin<br>Divisor mes<br>Ninguno/a   | Cantidad<br>3A 10 15<br>roveedor Número d<br>Ninguno/a<br>guno/a | Avanzado<br>I Unidad<br>Litro<br>He pieza auxiliar de<br>Monto aceptado<br>Ninguno/a | Buscar       Precio     To       1.00     15       al proveedor     Nomi<br>Ningu       Monto aceptado co     Ninguno/a                                | Ordena                                                                                 | por Número de líne<br>te<br>Código de impuesto<br>IVA Soportado 12%   | a:0→9 ♥<br>Facturado<br>0.00           |
| Asignado a Seleccionar<br>LÍNEAS<br>Tipo Artículo<br>Pintura de alto trafico PRUEE<br>Fecha limite Número de parte del p<br>22/11/24 1<br>Número de parte del fabricante Car<br>Ninguno/a Nin<br>Divisor mes<br>Ninguno/a 9 | 3A 10 15<br>roveedor Número d<br>Ninguno/a<br>guno/a             | Avanzado<br>I Unidad<br>Litro<br>Ie pieza auxiliar de<br>Monto aceptado<br>Ninguno/a | Buscar<br>Precio Tr<br>1.00 15<br>el proveedor Nomi<br>Ningu<br>Monto aceptado cr<br>Ninguno/a                                                         | Ordena                                                                                 | te<br>Código de impuesto<br>IVA Soportado 12%                         | a: 0 → 9 ♥<br>Facturado<br>0.00        |
| Asignado a Seleccionar<br>LÍNEAS<br>Tipo Artículo<br>Pintura de alto trafico PRUEE<br>Fecha límite Número de parte del p<br>22/11/24 1<br>Número de parte del fabricante Car<br>Ninguno/a Nin<br>Divisor mes<br>Ninguno/a   | Cantidad<br>3A 10 15<br>roveedor Número d<br>Ninguno/a           | Avanzado<br>I Unidad<br>Litro<br>Ie pieza auxiliar de<br>Monto aceptado<br>Ninguno/a | Buscar<br>Precio Tr<br>1.00 15<br>al proveedor Nomi<br>Ningu<br>Monto aceptado co<br>Ninguno/a                                                         | Ordenal     Ordenal     on     on     Impuestos     Total                              | r por Número de líne<br>te<br>Código de impuesto<br>IVA Soportado 12% | a: 0 - 9 V<br>Facturado<br>0:00        |

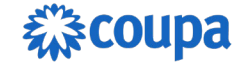

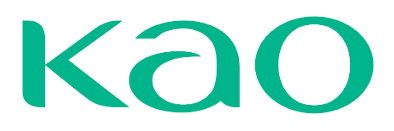

Dentro de cada orden de compra usted encontrará diferentes opciones:

|      | Líneas                       |                                                 |                        |                 |                 |                               |        |                           |
|------|------------------------------|-------------------------------------------------|------------------------|-----------------|-----------------|-------------------------------|--------|---------------------------|
|      |                              |                                                 |                        | Avanzado        | Buscar          | 🔎 Ordena                      | ar por | Número de línea: 0 → 9 🖌  |
| 1    | Tipo<br>g                    | Artículo<br>Cable HDMI                          | Cantidad<br>50         | Unidad<br>UNT   | Precio<br>17,90 | Total<br>895,00               |        | Facturado<br>0,00         |
|      | Fecha lín<br>17/12/24        | nite Número de pieza del proveedor<br>Ninguno/a | Número de<br>Ninguno/a | e pieza auxilia | r del proveedor | Nombre del fabri<br>Ninguno/a | cante  |                           |
|      | <b>Número o</b><br>Ninguno/a | de pieza del fabricante<br>1                    |                        |                 |                 |                               |        |                           |
| Poi  | página 15                    | 45   90                                         |                        |                 |                 | Total                         | EUR 8  | 395,00                    |
|      |                              |                                                 |                        |                 | Crear factura   | Guardar                       |        | Vista previa de impresión |
| 0    | Come                         | ntarios                                         |                        |                 |                 |                               |        | Silenciar comentarios 🗸 🗸 |
| Esci | iba un com                   | entario                                         |                        |                 |                 |                               |        |                           |
| Est  | a pendiente                  | la aceptación                                   |                        |                 |                 |                               |        | ĥ                         |
| Agr  | egar Archivo                 | IURL                                            |                        |                 |                 |                               |        |                           |
| Pued | e enviar una n               | otificación a un usuario escribiendo @Nombre (p | ). ej.: @PedroMa       | artínez).       |                 |                               |        | Agregar comentario        |

Vista previa de impresión le mostrará la orden de compra en el formato en el que le llega la orden a su correo.

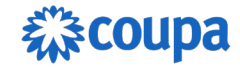

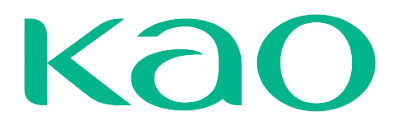

Eliminar marco Cerrar

Imprimir Correo electrónico

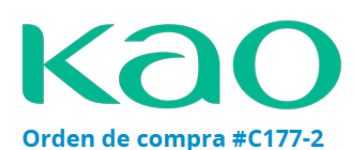

#### Dirección de facturación KCSA-Expenses (ESA58408261)

Puig dels Tudons, 10 Pg.Ind. Santiga Barberà del Vallès, Barcelona 08210 Atentamente:

#### Dirección de envío KCSA-Expenses (ESA58408261)

Av Puig dels Tudons, 10 P.I. Santiga Toner (RM) BARBERÀ DEL VALLÈS, España 08210 E500 Atentamente: NOELIA GALLARDO

#### Detalles del proveedor MOLLETENSE FLEJES LAMINADO S,SL

CALLE DEL MOLI S/NNAV MARTORELLES, ES 8107 Atentamente: CALLE DEL MOLI 66202189 vendorkao+molletense@gmail.com Phone: +3 493 5708949

#### Información general

Fecha de OC: 10/01/25 Términos de pago: ZZ9V-50 DIAS, día 10 Y 25 Términos de envio: CPT Divisa: EUR

**Comentarios Adicionales** 

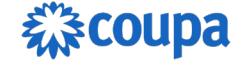

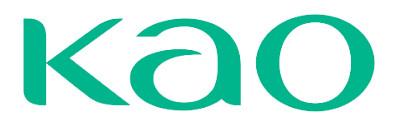

### Cambios en la Orden de Compra

En caso de que KAO modifique una Orden de Compra existente, usted será debidamente notificado. Por ejemplo, la notificación que recibe al correo indica que se trata de una Orden de compra que fue **revisada**.

Así mismo, al ingresar a la orden, podrá ver que hay varias revisiones para la orden, indicando cual de estas es la versión actual.

|                    |                                              | Selecci                | onar cliente                        | Kao Chemicals Europe S           | SLU y su afiliada Ka |
|--------------------|----------------------------------------------|------------------------|-------------------------------------|----------------------------------|----------------------|
| Orden de co        | ompra n.º C137   Revisión                    | 2 (Actual) 02 Dic      | •                                   |                                  |                      |
| 🔅 Información      | n general                                    | 1 02 Dic<br>Envio      |                                     |                                  |                      |
| Estado             | Se ha emitido - Envío por correo electrónico | Dirección de envío     | Av Puig dels Tu                     | dons, 10 P.I. Santiga            |                      |
| Fecha de la orden  | 02/12/24                                     |                        | Oficinas<br>08210 BARBER            | À DEL VALLÈS España              |                      |
| Fecha de revisión  | 02/12/24                                     |                        | Spain                               |                                  |                      |
| Solicitante        | NOELIA GALLARDO                              |                        | Código de ubica<br>A la atención de | ición: E590<br>: NOELIA GALLARDO |                      |
| Correo electrónico | ngallardo@kao.es                             | Términos               | CPT                                 |                                  |                      |
| Plazo de pago      | ZZE0-56 DIAS, día 10 Y 25                    | 🥱 Pastreo del          |                                     |                                  | Agregar              |
| Datos adjuntos     | Ninguno/a                                    |                        |                                     |                                  |                      |
| Confirmada         |                                              | Sin rastreo del envío. |                                     |                                  |                      |
| Asignado a         | Seleccionar                                  |                        |                                     |                                  |                      |

En el portal podrá ver el contenido actual de la orden (versión actual), así como el contenido de versiones anteriores. Adicionalmente, tanto el correo como en la vista de impresión de la orden van a detallar claramente cuál fue el cambio.

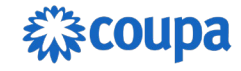

#### Orden de compra #C137-2

#### Dirección de facturación KAO Corporation, S.A.U. (ESA58 408261)

Puig dels Tudons, 10 Pg.Ind. Santiga Barberà del Vallès, Barcelona 08210 A la atención de:

#### Dirección de envío KAO Corporation, S.A.U. (ESA58 408261)

Av Puig dels Tudons, 10 P.I. Santiga Oficinas BARBERÀ DEL VALLÈS, España 08210 E590 A la atención de: NOELIA GALLARDO

#### Detalles del proveedor SCHINDLER S.A.

CTRA. BARCELONA 156-160 SABADELL, ES 8205 A la atención de: Contacto Proveeedor suppliertestve+schindlerkao@gmail.com Phone: +3 493 7122636

#### Información general

Fecha de la orden de compra: 02/12/24 Plazos de pago: ZZE0-56 DIAS, dia 10 Y 25 Condiciones de envio: CPT Divisa: EUR

#### **Comentarios Adicionales**

#### Orden de compra actualizada #C137-2

| N.º de línea | Detalles del artículo          | Cantidad | Unidad | Precio (EUR)             | Total (EUR)     |  |
|--------------|--------------------------------|----------|--------|--------------------------|-----------------|--|
| 1            | Cable HDMI                     | 60       | UNT    | 17,90                    | 1.074,00        |  |
|              | Fecha de entrega: 17/12/24     |          |        |                          |                 |  |
|              | Mercancia: Goods - IT material |          |        |                          |                 |  |
|              |                                |          |        | Total actualizado:       | 1.074,00 EUR    |  |
|              |                                |          |        | Total pre                | vio: 895,00 EUR |  |
|              |                                |          |        | Diferencia neta: -179,00 |                 |  |

### Envío de Albarán (Proveedor / ASN

1- Desde el portal de CSP el proveedor debe ir al módulo Ordenes y desde la orden que va a enviar seleccionar el ícono de Convertir en ASN.

| 🕋 coupa supplier port al                                                                                   | CONTACTO ~ NOTIFICACIONES ()                        |
|----------------------------------------------------------------------------------------------------|-----------------------------------------------------|
| A Facturas Órdenes Perfil empresarial Configuración Hojas de servici                                       | io/horas ASN Incorporación Previsiones Catálogo     |
| Órdenes Líneas de la orden Devoluciones Cambios de órdenes Cambios de la                                   | líneas de órdenes Confirmaciones de órdenes Más     |
|                                                                                                    |                                                     |
|                                                                                                    | Seleccionar cliente KCSA-KCE                        |
| Órdenes de compra                                                                                          |                                                     |
|                                                                                                    |                                                     |
| Instrucciones del cliente                                                                                  |                                                     |
| (Example text - this is set on your Company Information setup page and will be displayed for CSP and SAN s | suppliers on the Purchase Order list page)          |
| Haga clic en 📒 Acción para aceptar la orden de compra y                                                    | crear una factura usando sus datos                  |
| Exportar a 🗸                                                                                               | Ver Todo 🗸 Buscar 🔎                                 |
| Número de la orden de compra Fecha de la orden Estado Reconocido en Artículos                              | Comentarios sin responder Total Asignado a Acciones |
| C127 28/11/24 Emitido Ninguno/a 1 AU de Mantenimient<br>ASCENSORES                                         | to No 3.207.78                                      |

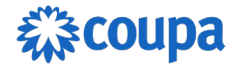

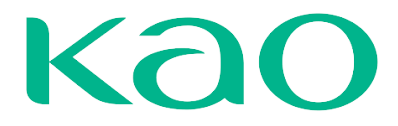

2- Va a crear una notificación anticipada de envío y debe completar la información marcada con asterisco.

| i Informaciói                | n general           |                                           |
|------------------------------|---------------------|-------------------------------------------|
| * N.º de ASN                 |                     | 1. A. A. A. A. A. A. A. A. A. A. A. A. A. |
| Estado                       | Borrador            |                                           |
| Peso bruto                   |                     |                                           |
| Fecha de envío               | dd/mm/aa 🛗          |                                           |
| Fecha de entrega<br>prevista | dd/mm/aa 🛗          |                                           |
| * Fecha de Albarán           | dd/mm/aa 🛗          |                                           |
| * Adjunto                    | Seleccionar archivo | Sin archivos seleccionados                |

3- Debe completar las líneas y enviar el albarán.

| Descripción                | Cantidad  | UdM               | Cantidad recibida               | Estado                       | 6 |
|----------------------------|-----------|-------------------|---------------------------------|------------------------------|---|
| Cable HDMI                 | enviada   | UNT 🗸             | 0                               | Borrador                     |   |
|                            | 50        |                   |                                 |                              |   |
| Número de pieza del        | N.º de OC | Línea de orden de | Cantidad de la línea del pedido |                              |   |
| proveedor                  | C141      | compra            | de compra                       |                              |   |
| Ninguno/a                  |           | 1                 | 50.0                            |                              |   |
| Referencia de número de    | Factura   | Línea de facturas | Cantidad de línea de facturas   | Número de pieza auxiliar del |   |
| factura                    |           |                   |                                 | proveedor                    |   |
|                            |           |                   |                                 | Ninguno/a                    |   |
| Hacer coincidir referencia |           |                   |                                 |                              |   |
| Ninguno/a                  |           |                   |                                 |                              |   |
| Comentarios                |           |                   |                                 |                              |   |
|                            |           |                   |                                 |                              |   |
|                            |           |                   |                                 |                              |   |
|                            |           |                   |                                 |                              |   |

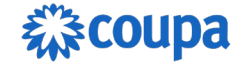

## Estados de las Órdenes de Compra

| Estado                     | Detalle                                                                                                    |  |  |  |
|----------------------------|----------------------------------------------------------------------------------------------------|--|--|--|
| Emitido                    | La Orden de Compra fue creada.                                                                                                    |  |  |  |
| Cancelado                  | La Orden de Compra fue cancelada, no hay que procesarla.                                                                                                    |  |  |  |
| Cerrada<br>Provisoriamente | La Orden de Compra fue cerrada y no podrá emitir una factura para la misma. En caso de ser un error, puede comunicarse con su cliente para que abra la orden. |  |  |  |
| Cerrada                    | La Orden de Compra fue cerrada permanentemente. No se podrá tomar acción alguna respecto a esta Orden de Compra.                                              |  |  |  |

## **REGISTRO Y GESTIÓN DE FACTURAS**

## Registro de Facturas con OC / Contrato

Desde el CSP, tendrá acceso a las órdenes de compra que KAO ha generado. Podrá utilizar el icono de las monedas amarillas o ingresar a la orden y desde ahí hacer clic en el botón Facturar.

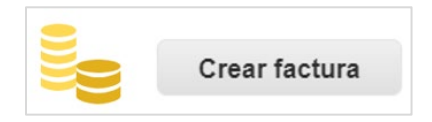

En este caso, el portal le llevará a la pantalla de registro de la factura, trayendo los datos relevantes de la orden a esta pantalla. Esto es para ayudarle a agilizar el proceso de registro de los datos, deberá completar y/o ajustar los datos según haga falta. Por ejemplo, deberá ingresar los datos propios de la factura, como número, fecha de creación, divisa, entre otras. Los valores marcados con el asterisco (\*) rojo son campos obligatorios y tendrá que suministrar en el campo datos adjuntos, la factura asociada a este registro de facturación (PDF) y también adjuntar los soportes necesarios.

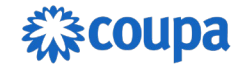

## Crear factura Crear

| 🔅 Informaciór                            | n general                                      |
|------------------------------------------|------------------------------------------------|
| * N.º de factura                         |                                                |
| * Fecha de la factura                    | 30/01/25                                       |
| Plazo de pago                            | ZZE0-56 DIAS, día 10 Y 25                      |
| Fecha de suministro                      | 30/01/25                                       |
| * Divisa                                 | EUR 🗸                                          |
| Número de entrega                        |                                                |
| Estado                                   | Borrador                                       |
| * Imagen escaneada                       | Seleccionar archivo Sin archivos seleccionados |
| Nota de proveedor                        |                                                |
| Datos adjuntos 🥡                         | Agregar Archivo   URL   Texto                  |
| Régimen especial del<br>criterio de caja |                                                |
| Régimen especial                         |                                                |

En las Líneas se puede observar los datos que vienen de la orden de compra, de modo que sola deba agregar el respectivo IVA y ajustar los datos si hace falta.

| Tipo Descripción                            | Cantidad<br>50                         | Unidades de medida Precio | 17,90 895,00                    |
|---------------------------------------------|----------------------------------------|---------------------------|---------------------------------|
| Línea de orden de compra<br>C187-1 O Borrar | <b>Línea de hoja de s</b><br>Ninguno/a | ervicio Contrato          | Línea de crédito<br>Ninguno/a 🔎 |
| Número de pieza del prove                   | edor Facturación<br>IEF0070S0113-02-0  | QS-570-CL                 |                                 |
| Tasa de IVA                                 | Importe de IVA<br>0,00                 | Referencia de<br>impuesto |                                 |
|                                             |                                        |                           |                                 |

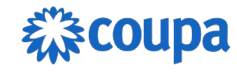

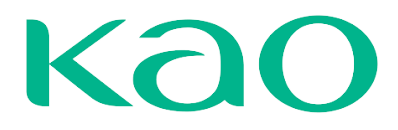

En la sección **Totales e Impuestos** podrá seleccionar el botón calcular para saber el valor final una vez seleccione los impuestos desde la línea.

| : compra | egii inteas dei contrat | Totales e impuestos   |          |        |
|----------|-------------------------|-----------------------|----------|--------|
|          | Total neto de línea     | s                     | 895,     | 00     |
|          | Total de líneas IVA     |                       | 44,      | 75     |
|          | IVA total               |                       |          | 44,75  |
|          | Total neto              |                       |          | 895,00 |
|          | Bruto total             |                       |          | 939,75 |
| Eliminar | Cancelar                | Guardar como borrador | Calcular | Enviar |

NOTA: Al agregar el impuesto el proveedor debe tener en cuenta a que impuesto están sujetos el cual pueden verificar en sus líneas para luego ver el desplegable y colocar el mismo.

Factura Sin OC – Contrato / Financiera

El proveedor crea la factura desde el CSP, se abrirá una factura en blanco donde debe completar la información requerida para poder envía la factura. El solicitante debe identificar la factura desde la instancia de KAO y complementar la información necesaria.

1- El usuario solicitante podrá ingresar a la sección actividad para validar la factura desde su perfil.

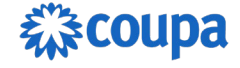

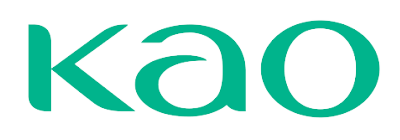

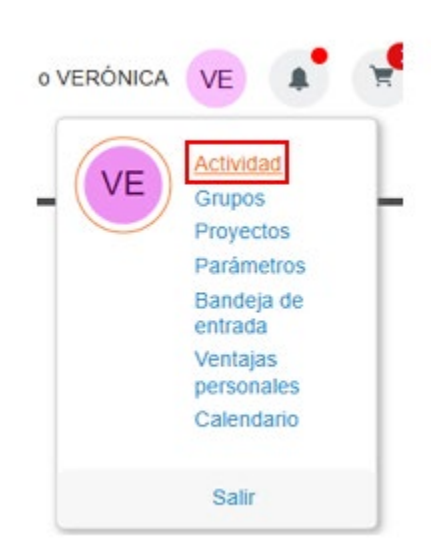

2- Una vez ingrese verá la tabla con los diferentes módulos para revisión, dentro de estos "Facturas" donde identificará que hay una factura en estado Acción Pendiente.

| Ac | tividad        |                    |                           |                  |                      |                       |          |
|----|----------------|--------------------|---------------------------|------------------|----------------------|-----------------------|----------|
| So | licitudes Ord  | fenes Cambios      | en el pedido Facturas     | Recibos De       | voluciones Solicit   | udes de factura Más   |          |
| E  | xportar a 🗸    |                    |                           | Ver Mis facturas | ~ 💽 (                | Avanzado Buscar       | ٩        |
|    | N.º de factura | Proveedor          | Fecha de vencimiento neta | Total            | Estado               | Método de entrega     | Acciones |
|    | 29112024       | SCHINDLER S.A.     | Ninguno/a                 | 3.850,00 EUR     | Aprobación pendiente | Coupa Supplier Portal |          |
|    | Sup02122024    | SCHINDLER S.A.     | Ninguno/a                 | 3.528,56 EUR     | En conflicto         | Coupa Supplier Portal |          |
|    | sup02122024-2  | SCHINDLER S.A.     | Ninguno/a                 | 3.528,56 EUR     | Aprobado             | Coupa Supplier Portal |          |
|    | Fin03122024    | SCHINDLER S.A.     | Ninguno/a                 | 2.200,00 EUR     | Aprobación pendiente | Coupa Supplier Portal |          |
|    | Fin04122024    | SCHINDLER S.A.     | Ninguno/a                 | 2.750,00 EUR     | Acción pendiente     | Coupa Supplier Portal | 1        |
|    | Aprobar Por    | página 15   45   9 | 0                         |                  |                      |                       |          |

3- Debe ingresar a la factura seleccionando el N° de factura, una vez ingrese encontrará algunos campos en blanco que debe completar de manera manual. Para iniciar la edición, debe hacer clic en el botón "Editar".

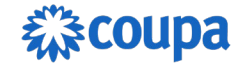

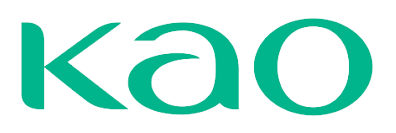

| 🔅 Informaciói                                                                              | n general                                                                                     | Facturar y enviar a                                                                                                    |                       |
|--------------------------------------------------------------------------------------------|-----------------------------------------------------------------------------------------------|----------------------------------------------------------------------------------------------------|-----------------------|
| Proveedor<br>N.º de factura<br>Fecha de la factura<br>Plazo de pago<br>Fecha de suministro | SCHINDLER S.A. (Activo)<br>Finan04122024<br>04/12/24<br>ZZE0-56 DIAS, dia 10 Y 25<br>04/12/24 | Cuadro de cuentas Ninguno/a<br>Facturar a Kao Chemicals<br>Puig dels Tudons, 10<br>Pg.Ind. Santiga<br>08210 Barberà del V<br>Spain | 0<br>/allès Barcelona |
| Divisa<br>Número de entrega<br>Estado                                                      | EUR<br>Ninguno/a<br>Acción pendiente                                                          | Enviar a No se ha indicado ni<br>Id. de IVA del ESB62033857<br>comprador                                                           | inguna dirección      |
| Fecha de vencimiento<br>del pago                                                           | Ninguno/a                                                                                     | 🗟 Información del provee                                                                                                    | dor                   |
| Nota de proveedor                                                                          | Ninguno/a                                                                                     | Destinatario No se ha In Total                                                                                                    | 2.750,00 EUR          |
| N.º de facturaFinan0412                                                                    | 2024   SCHINDLER S.A.   04/12/24                                                              |                                                                                                    | Editar Conflicto      |

4- La información de cuadro de cuentas estará en blanco, al momento de seleccionar "Editar" se abrirán los campos que deben ser diligenciados por el solicitante, en este caso Cuadro de Cuentas.

| Factura n.º F         | inan04122024                                    |                |                             |                                      |
|-----------------------|-------------------------------------------------|----------------|-----------------------------|--------------------------------------|
| Información general   | neas Totales e impuestos Co                     | omentarios P   | agos Historial              | •                                    |
| Se ha bloqueado esta  | factura para editarla ( <mark>cancelar</mark> ) | y desbloquear) |                             |                                      |
| 🔓 Agregar etiqueta    |                                                 |                |                             |                                      |
| 🔅 Informaciór         | general                                         |                | 💡 Facturar y e              | enviar a                             |
| * Proveedor           | SCHINDLER S.A.                                  | ~              | * Cuadro de cuentas         | <br>_                                |
| * N.º de factura      | Finan04122024                                   |                | * Facturar a                | KCE-Investment (EF)                  |
| * Fecha de la factura | 04/12/24                                        | <b></b>        |                             | KCE-Expenses (EF)<br>Pg.Ind. Santiga |
| Plazo de pago         | ZZE0-56 DIAS, día 10 Y 25                       | ~              |                             | 08210 Barberà del Vallès Barcelona   |
| Fecha de suministro   | 04/12/24                                        |                |                             | Span                                 |
| * Divisa              | EUR                                             | ~              | Enviar a                    | No se ha indicado ninguna dirección  |
| Número de entrega     |                                                 |                | ld. de IVA del<br>comprador | ESB62033857                          |

5- Al seleccionar el cuadro de cuentas, se abrirá una ventana de confirmación, haga clic sobre el botón "Sí, hacerlo de todos modos".

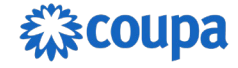

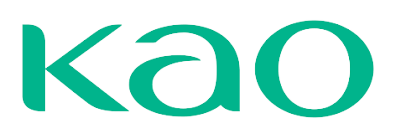

| ¡Cuidado! Esto borra        | ará la facturació       | n                              | ×      |
|-----------------------------|-------------------------|--------------------------------|--------|
| Al cambiar el Cuadro de cue | entas se borrarán los d | etalles de facturación en cada | línea. |
| No volver a mostrar         | Cancelar                | Si, hacerto de todos mod       | los    |

6- En la sección "Líneas" debe abrir la lupa para referenciar la información de **Facturación.** 

| Facturación |              |
|-------------|--------------|
|             | ~ <u>F</u> 4 |
|             | Facturación  |

7- Se abrirá el cuadro de cuentas y debe seleccionar cada uno de los segmentos según corresponda, luego hacer clic en "Elegir".

|                          | s.                  |   |
|--------------------------|---------------------|---|
| Elegir cuadro de cuentas | KCE-Investment (EF) |   |
| * IO - Internal Order    | Seleccionar         | • |
| * TI - Tipo de Inversión | Seleccionar         | ~ |
| * MC - Machine Category  | Seleccionar         | ~ |
| * GL - Cuenta Contable   | Seleccionar         | ~ |

8- Después de referenciar la información de facturación debe "Enviar".

| Calcular | Cancelar | Guardar | Conflicto      | Enviar      |
|----------|----------|---------|----------------|-------------|
|          |          |         | Abrir siguient | e documento |

9- La factura pasará al estado "Aprobación Pendiente". Una vez que el solicitante acceda a la factura, podrá visualizar la cadena de aprobación y su flujo, donde la aprobación por parte de Facturación estará pendiente.

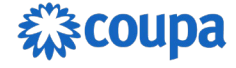

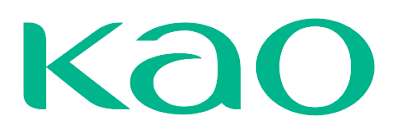

| 🖉 Apro         | baciones             |                        |                             |             |                                                  |
|----------------|----------------------|------------------------|-----------------------------|-------------|--------------------------------------------------|
| Agregar ap     | probador             |                        |                             |             |                                                  |
| Contacto<br>29 | Proveeedor<br>/11/24 | VE<br>VERÓNICA ESTÉVEZ | RM<br>RAÚL MANZANO          | Facturación | Invoice Export                                   |
|                |                      |                        |                             | Total       | 3.850,00 EUR                                     |
| * Comentario   | Necesario para rec   | chazar                 |                             |             | li li                                            |
| N.º de factura | a29112024   SCHIN    | Editar                 | Aplicar códigos impositivos | Suspender   | Rechazar   Aprobar     Abrir siguiente documento |

### Registro de Notas de Crédito

En el caso de las Notas de Crédito, podrá registrar en el Portal una Nota de Crédito si la factura que va a ajustar ya fue procesada. El registro de la Nota de Crédito se hará en el Portal, desde la pestaña de Facturas.

| Facturas          | 5                                |             |                                     |                  |                                  |                      |         |
|-------------------|----------------------------------|-------------|-------------------------------------|------------------|----------------------------------|----------------------|---------|
| nstrucciones d    | el cliente                       |             |                                     |                  |                                  |                      |         |
| Example text - th | is is set on your Com<br>ITAS () | pany Inform | ation setup page and will be displa | yed for CSP      | and SAN suppliers on the Invoice | e list page}         |         |
| Crear facturas    | a partir de órdenes              | de compra   | Crear factura a partir de co        | ntrato           | Crear factura vacia              | r Nota de crédito    |         |
| Exportar a ~      |                                  |             |                                     |                  | Ver Todo                         | ✓ Buscar             | P       |
| Nro. de factura   | Fecha de creación                | Estado      | Número de la orden de compra        | Total            | Comentarios sin responder        | Motivo del conflicto | Accione |
| DM0002            | 16/10/24                         | Borrador    | 41                                  | 16,800.00<br>GTQ | No                               |                      | /0      |
| 30072024          | 31/07/24                         | Aprobado    | 24                                  | 4,000.00<br>GTQ  | No                               |                      |         |

Deberá elegir la factura que desea ajustar.

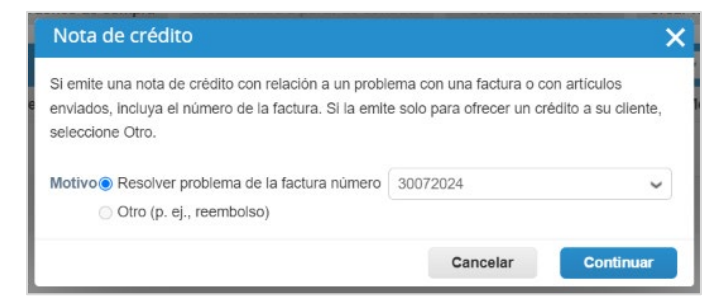

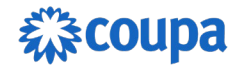

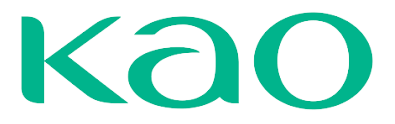

Y luego indicar si la Nota de Crédito es para cancelar el total de la factura o para ajustarla parcialmente.

| Nota de crédito                                                                                                    |                | ×     |
|----------------------------------------------------------------------------------------------------|----------------|-------|
| Cómo desea corregir la factura "30072024" ?                                                                            |                |       |
| <ul> <li>Cancelar completamente la factura con una nota</li> <li>Ajustar la factura con una nota de crédito</li> </ul> | a de crédito 🥡 |       |
|                                                                                                    | Cancelar       | Crear |

En la pantalla de registro/creación de la Nota de Crédito, encontrará un cintillo amarillo con un enlace directo a la factura que está ajustando. Similar al registro de facturas, deberá ingresar los datos propios de la Nota de Crédito y el debido soporte.

| 🔉 Informaciói                   | n general                 | 💛 🛛 🛛 🖓 Facturar y e        | 💡 Facturar y enviar a                      |  |  |
|---------------------------------|---------------------------|-----------------------------|--------------------------------------------|--|--|
| Número de nota de<br>crédito    | NC0412                    | Proveedor<br>Factura de     | SCHINDLER S.A.                             |  |  |
| Fecha de la nota de<br>crédito  | a de 04/12/24<br>dito     | Calle 50<br>052121 Madrid   |                                            |  |  |
| Plazo de pago                   | ZZE0-56 DIAS, día 10 Y 25 |                             | Spain                                      |  |  |
| Fecha original de<br>suministro | 02/12/24                  | Registro Mercantil          | 5451214                                    |  |  |
| Divisa                          | EUR                       | Destinatario                | Schindler SA<br>Calle 50                   |  |  |
| Número de entrega               | Ninguno/a                 |                             | 052121 Madrid<br>Spain                     |  |  |
| Término de envío                | CPT                       | Origen de envio             | Schindler SA                               |  |  |
| ro. de factura original         | sup02122024-2             |                             | Calle 50<br>052121 Madrid                  |  |  |
| Fecha de factura<br>original    | 02/12/24                  |                             | Spain                                      |  |  |
| Nota de crédito legal           | descargar                 | ld. de IVA del<br>proveedor | ES12345678A                                |  |  |
| lmagen escaneada                | Nota_Credito.pdf          | Cliente                     | Kao Chemicals Europe SLU y su afiliada Kao |  |  |
| Notas del proveedor             | Ninguno/a                 |                             | Corporation SAU                            |  |  |

A nivel de línea de la Nota, deberá indicar el tipo de ajuste que desea realizar. Es decir, si ajustará en base a la cantidad en la línea de la factura o en base al monto (precio).

| 🔲 Línea        | S            |                  |              |                |          |                           | Impuestos a nivel de líne     |
|----------------|--------------|------------------|--------------|----------------|----------|---------------------------|-------------------------------|
| Tipo de ajuste | Cantidad 🗸   |                  |              |                |          |                           |                               |
| Тіро           | Cantidad     |                  | Cant.        | Unidades d     | e medida | Precio                    | 45 000 00 8                   |
| <b>1</b>       | Precio       | DE INTERNET WIFI | -1.0         | Servicio       | $\sim$   | 15,000.00                 | -15,000.00                    |
|                | Otra         |                  |              |                |          |                           |                               |
| Línea de o     | orden de con | npra Línea d     | e hoja de se | ervicio/tiempo | Contrat  | o                         | Número de parte del proveedor |
| 41-1           |              | Ninguno          | o/a          |                | Contrat  | o de internet okland 20 🐱 |                               |

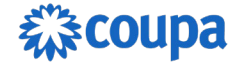

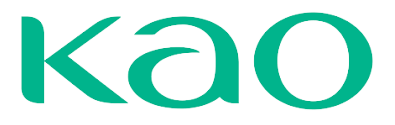

Al completar los datos y adjuntar el soporte correspondiente, podrá enviar la Nota de Crédito.

### Envío desde el Portal (CSP)

Al enviar una factura o nota de crédito desde el portal, tendrá una advertencia propia del portal, para que pueda verificar que en efecto la factura/nota de crédito que está por enviar es para ese cliente (KAO) y por ese monto.

| ¿Está listo para enviar?                                                                                   |                                                            | ×                                                        |
|----------------------------------------------------------------------------------------------------|------------------------------------------------------------|----------------------------------------------------------|
| Coupa está a punto de crear una factura en<br>factura a esta transacción, ya que el PDF ge<br>del cliente. | su nombre. Asegúrese de que<br>enerado por Coupa es suyo y | e no adjunta ninguna otra<br>constituye la factura legal |
|                                                                                                    | Continuar la edición                                       | Enviar factura                                           |

Haga clic en **Enviar** y Coupa confirmará el procesamiento de la factura, adicional podrá darle seguimiento a esa factura/nota de crédito desde el portal en módulo Facturas.

Facturas

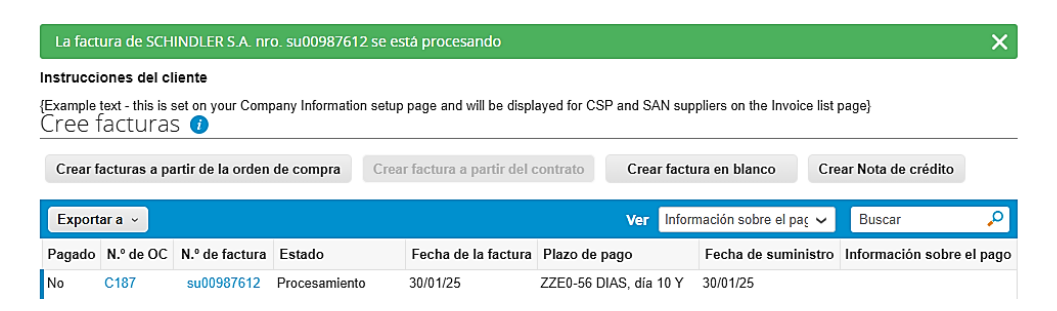

### Inconsistencias en las facturas

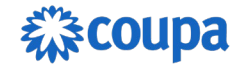

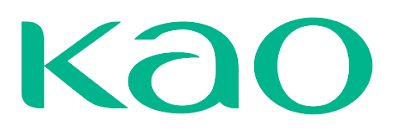

### Facturas

#### Instrucciones del cliente

| Example text - the facture of the facture of the fa | his is set on your Com<br>JFAS () | pany Informa | ation setup p   | age and will be d  | isplayed for CS | P and SAN suppliers on the Invo                                | oice list pa | ge}            |          |
|----------------------------------------------------------------------------------------------------|-----------------------------------|--------------|-----------------|--------------------|-----------------|----------------------------------------------------------------|--------------|----------------|----------|
| Crear factura                                                                                                    | s a partir de la orden            | de compra    | Crear           | factura a partir d | lel contrato    | Crear factura en blanco                                        | Crear        | Nota de crédit | 0        |
| Exportar a 🗸                                                                                                    |                                   |              |                 |                    |                 | Ver En conflicto                                               | ~            | Buscar         | ₽        |
| N.º de factura                                                                                                    | Fecha de la factura               | N.º de OC    | Total           | Disputed Date      | Commented       | Razón de la impugnación                                        |              | Comentarios    | Acciones |
| Sup04122024-<br>2                                                                                                    | 04/12/24                          | C137         | 590,70<br>EUR   | 04/12/24           | Ninguno/a       | Tax rate missing or incorrect                                  |              |                |          |
| Sup03122024                                                                                                    | 03/12/24                          | C137         | 689,70<br>EUR   | 03/12/24           | Ninguno/a       | Price different from PO/Contract<br>Catalog                    | or           |                |          |
| Sup02122024                                                                                                    | 02/12/24                          | C136         | 3.528,56<br>EUR | 02/12/24           | Ninguno/a       | Duplicate Invoice. Already paid<br>payment review in progress. | or           |                |          |

En caso de que KAO no esté conforme con su factura, la misma será puesta en "Conflicto". El portal le notificará cuando una factura es puesta en conflicto y usted podrá visualizar las facturas en esta condición, junto con el motivo por el cual no fueron aceptadas.

Al ingresar a la factura, tendrá visibilidad del motivo en la parte superior de la factura.

| 🄅 Ir | formaciór                    | n general                                                      |
|------|------------------------------|----------------------------------------------------------------|
|      | N.º de factura               | Sup02122024                                                    |
| Fec  | ha de la factura             | 02/12/24                                                       |
|      | Plazo de pago                | ZZE0-56 DIAS, día 10 Y 25                                      |
| F    | echa de entrega              | 02/12/24                                                       |
|      | Divisa                       | EUR                                                            |
| Núr  | nero de entrega              | Ninguno/a                                                      |
|      | Estado                       | En conflicto                                                   |
|      | Razones de la<br>impugnación | Duplicate Invoice. Already paid or payment review in progress. |
|      |                              |                                                                |

En la factura encontrará botones para Anular o Corregir la factura.

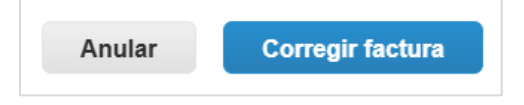

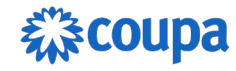

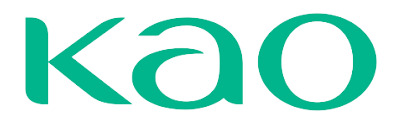

**Corregir factura** creará una "copia" de la factura registrada originalmente, trayendo todos los datos incluyendo la documentación adjunta. El propósito es que sobre esta copia usted pueda realizar el ajuste correspondiente y enviar la factura corregida. Por ejemplo, si la factura no fue procesada porque se registró a una orden sin la debida aceptación. Usted debe primero asegurarse de que se haya ingresado la aceptación en dicha orden y entonces podrá enviar la factura corregida, en este caso sin hacer cambio alguno sobre la factura.

| Esta nota de crédito se a                                                      | aplica a la factura Sup02122024. Una vez aproba                         | do, el crédito se ajustará al impac       | to de la factura sobre la transacción.             |
|--------------------------------------------------------------------------------|-------------------------------------------------------------------------|-------------------------------------------|----------------------------------------------------|
| 🔅 Informaciór                                                                  | n general                                                               | 🔗 De                                      |                                                    |
| * N.º de nota de crédito                                                       |                                                                         | * Proveedor                               | SCHINDLER S.A.                                     |
| * Fecha de la nota de crédito                                                  | 23/01/25                                                                | * Id. de IVA del<br>proveedor             | ES12345678A 🗸                                      |
| Plazo de pago<br>Fecha de suministro<br>original                               | ZZE0-56 DIAS, dia 10 Y 25<br>02/12/24                                   | * Dirección de origen<br>de la factura    | Schindler SA<br>Calle 50<br>052121 Madrid<br>Spain |
| * Divisa                                                                       | EUR 🗸                                                                   |                                           | 5451214                                            |
| Número de entrega<br>Estado                                                    | Borrador                                                                | * Dirección del<br>destinatario           | Schindler SA<br>Calle 50<br>052121 Madrid<br>Spain |
| Nro. de factura original<br>Fecha de factura<br>original<br>* Imagen escaneada | Sup02122024<br>02/12/24<br>Seleccionar archivo Sin archivos seleccionar | * Dirección de origen<br>del envío<br>dos | Schindler SA<br>Calle 50<br>052121 Madrid          |
|                                                                                |                                                                         |                                           | Spain                                              |

Por otro lado, si la factura no se procesó porque asigno el código de impuestos incorrecto, deberá corregir este dato antes de enviar la factura.

Los principales motivos de disputa son:

| Motivo de Disputa                                                                          |
|--------------------------------------------------------------------------------------------|
| Factura duplicada. Ya pagada o en proceso de revisión de pago.                             |
| Los impuestos indicados en la factura no corresponden a los señalados en la orden de       |
| compra.                                                                                    |
| Los impuestos que figuran en la factura no corresponden a los especificados en la orden de |
| compra.                                                                                    |
| Código de facturación incorrecto                                                           |
| La nota de crédito requiere un monto de línea negativo                                     |
| La moneda de la factura difiere de la moneda de la orden de compra                         |
| Fecha de factura inexacta                                                                  |
| Tasa de descuento faltante o incorrecta                                                    |

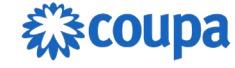

| Condiciones de pago incorrectas                                                                                                    |
|----------------------------------------------------------------------------------------------------|
| Referencia de orden de compra no válida o faltante                                                                                          |
| Precio diferente al de la orden de compra/contrato o catálogo                                                                               |
| Cantidad diferente a la de la orden de compra/contrato o catálogo                                                                           |
| Tasa de impuesto faltante o incorrecta                                                                                                    |
| Una o más de las unidades de medida de las líneas de factura difieren de la unidad de medida de la línea de orden de compra correspondiente |
| Archivo adjunto faltante o en formato incorrecto                                                                                            |
| Las líneas facturadas no han registrado recepción dentro del sistema, por lo tanto no es posible admitir la factura.                        |
| Los artículos facturados no han sido registrados como recibidos dentro del sistema; por lo tanto, la factura no puede ser aceptada.         |
| Bienes/servicios recibidos en exceso                                                                                                    |
| Bienes/Servicios pendientes de entrega                                                                                                    |
| Precio de línea de factura diferente a precio de línea de PO                                                                                |
| Producto defectuoso o enviado incorrectamente o envío excedente devuelto                                                                    |

## Aprobación para Pago

Cuando su factura pasa exitosamente todas las validaciones/aprobaciones de KAO, la misma pasará al estado <u>Aprobado</u>. Usted puede recibir notificaciones cuando una factura es aprobada. Esta es su confirmación de que su factura fue aceptada y está programada para pago.

Facturas

| nstrucciones del cliente                                                                                                    |                   |          |           |               |                 |           |            |               |          |
|----------------------------------------------------------------------------------------------------|-------------------|----------|-----------|---------------|-----------------|-----------|------------|---------------|----------|
| {Example text - this is set on your Company Information setup page and will be displayed for CSP and SAN suppliers on the Invoice list page} |                   |          |           |               |                 |           |            |               |          |
| Crear facturas a partir de la orden de compra Crear factura a partir del contrato Crear factura en blanco Crear Nota de crédito              |                   |          |           |               |                 | dito      |            |               |          |
| Exportar a 👻                                                                                                    |                   |          |           |               | Ver             | Aprobado  |            | Buscar        | P        |
| N.º de factura                                                                                                    | Fecha de creación | Estado   | N.º de OC | Total         | Comentarios sin | responder | Razón de l | a impugnación | Acciones |
| NC0412                                                                                                    | 04/12/24          | Aprobado | C136      | -3.528,56 EUR | No              |           |            |               |          |
| sup02122024-2                                                                                                    | 02/12/24          | Aprobado | C136      | 3.528.56 EUR  | No              |           |            |               |          |

## Comprobante de Pago

Cuando el cliente traiga los datos del pago a la factura, usted podrá recibir una notificación por correo y ver el detalle del pago en el portal.

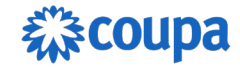

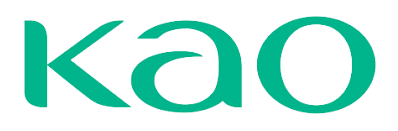

| Example<br>Cree f | xample text - this is set on your Company Information setup page and will be displayed for CSP and SAN suppliers on the Invoice list page} |                   |            |                    |                                  |       |                     |                                        |  |
|-------------------|----------------------------------------------------------------------------------------------------|-------------------|------------|--------------------|----------------------------------|-------|---------------------|----------------------------------------|--|
| Crear f           | acturas a pa                                                                                                    | artir de la orden | de compra  | Crear factura a pa | rtir del contrato                | Crear | factura en blanco   | Crear Nota de crédito                  |  |
| Export            | ara ~                                                                                                    |                   |            |                    |                                  | Ver   | Información sobre e | l paç 🗸 🛛 Buscar                       |  |
| Pagado            | N.º de OC                                                                                                    | N.º de factura    | Estado     | Fecha de la factu  | ira Plazo de pago                | Fec   | ha de suministro    | Información sobre el pago              |  |
| Sí                | C136                                                                                                    | sup02122024-2 /   | Aprobado 0 | 2/12/24            | ZZE0-56 DIAS, día 02/<br>10 Y 25 | 12/24 | Pago n.<br>EUR 3.5  | ° Ref# 41457 el 02/12/24 por<br>528,56 |  |

Al ingresar a la factura e ir a la sección **Pagos**, encontrará el detalle del pago que proporcione el cliente. Por ejemplo, el monto y fecha en la que se efectuó el pago.

| 🗄 Pagos                   |                   |      |             |          |
|---------------------------|-------------------|------|-------------|----------|
| Estado                    | Totalmente pagado |      |             |          |
| Fecha de pago<br>completo | 02/12/24          |      |             |          |
| Detalles de re            | econciliación del | pago |             |          |
| Estado                    | Fecha             | Тіро | Descripción | Importe  |
| Publicado                 | 02/12/24          | pago | Ref# 41457  | 3.528,56 |

Para recibir la notificación por correo, debe tener dicha opción habilitada. Puede revisar el paso a paso en la sección "<u>Notificaciones</u>" de este manual.

## MANEJO, GESTIÓN Y CREACIÓN DE INFORMES

Coupa cuenta con el concepto de <u>Vistas</u>, que consisten en diversos informes que vienen precargados en la plataforma. Cada sección cuenta con sus propias vistas, las cuales le ayudarán a filtrar por transacciones en un estado en particular. También podrá crear sus propias vistas, así como exportar los datos en pantalla a un archivo CSV (Valores Separados por Coma) o Excel.

Por ejemplo, en el caso de las Órdenes de Compra, podrá crear una vista personalizada que le ayude a identificar cuales Órdenes cuentan ya con la aceptación por parte de KAO. Para ello deberá ir a la pantalla de Órdenes de Compra y hacer clic en **Crear vista** al final del listado.

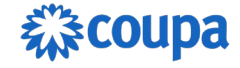

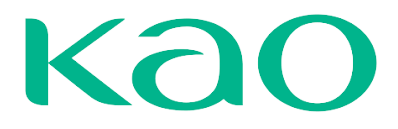

Seleccionar cliente

Kao Chemicals Europe SLU y su afiliada Kao

### Órdenes de compra

| Instrucciones del cliente                                                                                                    |                   |                  |               |                                                                            |       |                                                                                                    |        |          |  |
|----------------------------------------------------------------------------------------------------|-------------------|------------------|---------------|----------------------------------------------------------------------------|-------|----------------------------------------------------------------------------------------------------|--------|----------|--|
| {Example text - this is set on your Company Information setup page and will be displayed for CSP and SAN suppliers on the Purchase Order list page} |                   |                  |               |                                                                            |       |                                                                                                    |        |          |  |
| Haga clic en la acción 🎭 Acción para aceptar la orden de compra y crear una factura con sus datos                                                   |                   |                  |               |                                                                            |       |                                                                                                    |        |          |  |
| Exportar a Ver Crear vista Ver Buscar                                                                                                    |                   |                  |               |                                                                            |       |                                                                                                    | ₽      |          |  |
| Número de OC                                                                                                    | Fecha de la orden | Estado           | Reconocido en | Artículos                                                                  | Comen | Todo                                                                                                    | nado a | Acciones |  |
| C141                                                                                                    | 03/12/24          | Se ha<br>emitido | Ninguno/a     | 50 UNT de Cable HDMI<br>50 UNT de Modem WiFi<br>30 UNT de Switch 8 Puertos | No    | Pedidos abiertos<br>Pedidos con cambios pendientes<br>Pedidos de compra con líneas de servicio<br>Pedidos no confirmados<br>Pedidos no facturados<br>Pedidos vencidos |        |          |  |
| C137                                                                                                    | 02/12/24          | Se ha<br>emitido | Ninguno/a     | 60 UNT de Cable HDMI                                                       | No    |                                                                                                    |        |          |  |
| C136                                                                                                    | 02/12/24          | Se ha<br>emitido | 03/12/24      | 2 AU de Mantenimiento<br>ASCENSORES                                        | No    | Crear vista                                                                                                    |        |          |  |

Para toda vista personalizada, debe asignar un nombre que le ayude a recordar cual es el propósito o que información le va a filtrar dicha vista. Podrá crear una vista y compartirla con los demás usuarios de su empresa que tengan acceso a esta pantalla. Sin embargo, le recomendamos tener cautela para evitar el extender innecesariamente el listado de vistas para todos.

| Crear nuevo             | Vista De Tabla D                             | e Datos                      |                            |                                           |                      |
|-------------------------|----------------------------------------------|------------------------------|----------------------------|-------------------------------------------|----------------------|
| Generalidades           |                                              | Utilice un significativo par | nombre<br>ra la vista.     |                                           |                      |
| Nombre                  | Montos aceptados                             |                              |                            | Defina las condicio                       | ones que             |
| Visibilidad             | <ul><li>Solamente yo</li><li>Todos</li></ul> |                              |                            | deben cumplir las ó                       | rdenes de            |
| Comenzar con vista      | Todo                                         | ~                            |                            | compra, para q<br>incluidas en su vista ( | ue sean<br>informe). |
| Condiciones             |                                              |                              |                            |                                           |                      |
| Condiciones De Coincide | Hacer que todas las condicion                | es coincidan 🖌               |                            | Agregar grupo de condiciones              |                      |
| Filtrar Por Comentarios | ✓ Cláusula De F                              | iltro contiene 🗸             | Texto De Filtro aceptación | •                                         |                      |

Puede agregar una o más condiciones (filtros), así como crear grupos de condiciones y definir si la vista debe mostrar solo las transacciones que cumplen con todas las condiciones o las que cumplen con al menos una de las condiciones. Los campos en los que puede aplicar los filtros dependerán de en qué pantalla está creando la vista (Órdenes vs Facturas). En este ejemplo, el propósito de la vista es mostrar únicamente Órdenes que tienen uno o más comentarios respecto a la aceptación (recepción) del pedido.

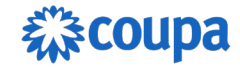

#### Columnas

Para añadir una columna, arrástrela hasta la derecha; para quitarla, arrástrela hasta la izquierda. Para cambiar el orden de las columnas, desplácelas arriba u abajo.

También puede utilizar el teclado para modificar las columnas elegidas. Use el tabulador para centrarse y la tecla Intro para mover una columna entre una lista y otra. Puede cambiar el orden señalando un ítem con la barra espaciadora y utilizando las flechas de arriba y abajo para moverlo. Para soltarlo, vuelva a pulsar la barra espaciadora (o, si no quiere ordenar los ítems, pulse la tecla Esc).

| Columnas disponibles | Columnas seleccionadas       |
|----------------------|------------------------------|
| Acuerdos de pago     | Número de OC                 |
| Comentarios          | Fecha de la orden            |
| Id. de OC            | Estado                       |
|                      | Reconocido en                |
|                      | Artículos                    |
|                      | Comentarios sin<br>responder |
|                      | Total                        |
|                      | Asignado a                   |
|                      | Acciones                     |
|                      | 710010100                    |

Orden de clasificación predeterminado

Ordenar por... 🗸 en ascendente 🗸 orden.

Cancelar Guardar

En la sección <u>Columnas</u>, encontrará las columnas disponibles para que pueda incluir en su vista, del lado izquierdo, y las que forman parte de su vista del lado derecho. Debe mover al lado izquierdo los campos que no requiere y al derecho los que deben ser incluidos en su vista. También puede cambiar el orden en el que se van a mostrar estos campos/columnas. Por último, puede (opcional) definir si los resultados que va a mostrar la vista deben ser ordenados en base a un campo en particular. Si desea modificar su vista, deberá hacer clic en el icono del lápiz junto al nombre de la vista.

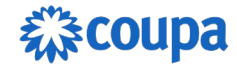

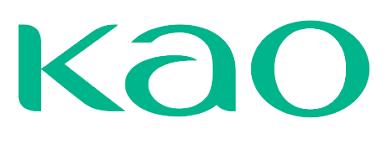

### Órdenes de compra

| Vista creada      |                                                                                                   |                  |                    |                                                                            |                                        |                 | ×              |  |
|-------------------|---------------------------------------------------------------------------------------------------|------------------|--------------------|----------------------------------------------------------------------------|----------------------------------------|-----------------|----------------|--|
| Instrucciones     | del cliente                                                                                       |                  |                    |                                                                            |                                        |                 |                |  |
| {Example text - t | his is set on your Cor                                                                            | npany Informa    | tion setup page an | d will be displayed for CSP and SAN s                                      | uppliers on the Purchase Order list pa | age}            |                |  |
|                   | Haga clic en la acción 🌬 Acción para aceptar la orden de compra y crear una factura con sus datos |                  |                    |                                                                            |                                        |                 |                |  |
| Exportar a 👻      |                                                                                                   |                  |                    |                                                                            | Ver Montos Aceptados                   | - 🖊 Buscar      | ٩              |  |
| Número de OC      | Fecha de la orden                                                                                 | Estado           | Reconocido en      | Artículos                                                                  | Comentarios sin responder              | Total Asign     | ado a Acciones |  |
| C141              | 03/12/24                                                                                          | Se ha<br>emitido | Ninguno/a          | 50 UNT de Cable HDMI<br>50 UNT de Modem WiFi<br>30 UNT de Switch 8 Puertos | No                                     | 8.782,50<br>EUR | <b></b>        |  |
| C137              | 02/12/24                                                                                          | Se ha<br>emitido | Ninguno/a          | 60 UNT de Cable HDMI                                                       | No                                     | 1.074,00<br>EUR |                |  |

En Facturas también cuenta con una serie de vistas que le ayudan a filtrar por transacciones en un estado en particular o a distinguir facturas de notas de crédito, entre otras opciones.

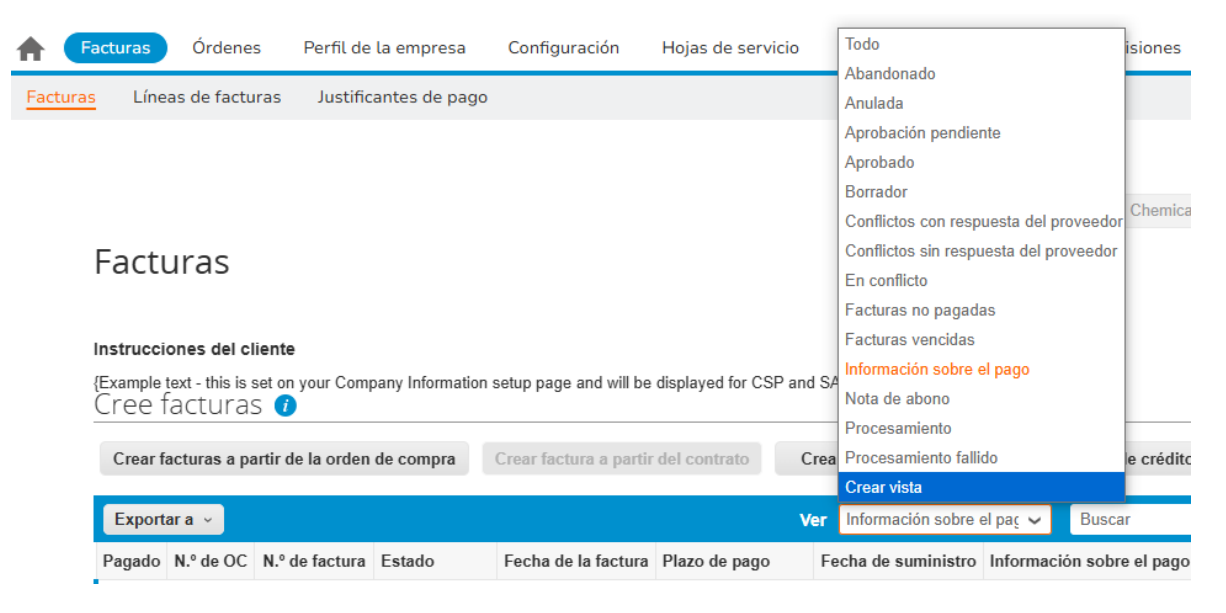

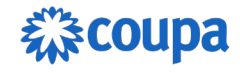

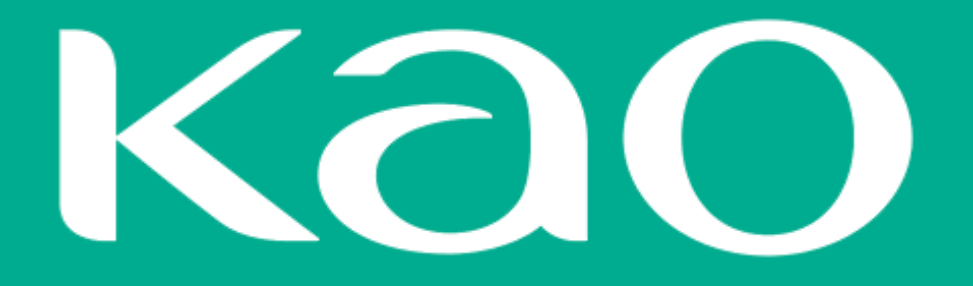

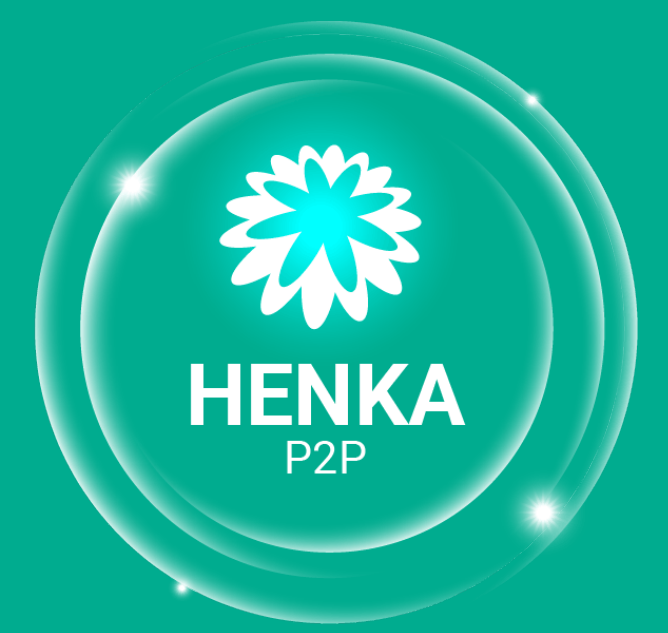

A new beginning, leading to the transformation